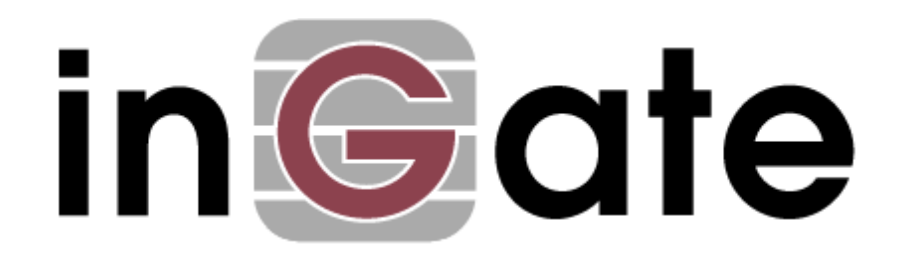

# **Application Note**

# 3Com VCX Connect with SIP Trunking - Configuration Guide

28 May 2009

3Com VCX Connect Solution - SIP Trunking

# Table of Contents

| 1      | 3COM                                                                                                    | VCX CONNECT AND INGATE                                                                                                    | 1                                                                                            |
|--------|----------------------------------------------------------------------------------------------------|----------------------------------------------------------------------------------------------------|----------------------------------------------------------------------------------------------|
|        | 1.1 SIP 7                                                                                                    | FRUNKING SUPPORT                                                                                                    | 2                                                                                            |
| 2      | INGAT                                                                                                    | E STARTUP TOOL                                                                                                    | 3                                                                                            |
| 2      | CONN                                                                                                    |                                                                                                    |                                                                                              |
| 3      | CONN                                                                                                    | ECTING THE INGATE FIREWALL/SIPARATOR                                                                                                    | 4                                                                                            |
| 4      | USING                                                                                                    | THE STARTUP TOOL                                                                                                    | 6                                                                                            |
|        | 4.1 CON                                                                                                    | FIGURE THE UNIT FOR THE FIRST TIME                                                                                                    | 6                                                                                            |
|        | 4.2 CHA                                                                                                    | NGE OR UPDATE CONFIGURATION                                                                                                    | 9                                                                                            |
|        | 4.3 Netv                                                                                                    | VORK TOPOLOGY                                                                                                    | 12                                                                                           |
|        | 4.3.1                                                                                                    | Product Type: Firewall                                                                                                    | . 13                                                                                         |
|        | 4.3.2                                                                                                    | Product Type: Standalone                                                                                                    | .15                                                                                          |
|        | 4.3.3                                                                                                    | Product Type: DMZ SIParator                                                                                                    | .17                                                                                          |
|        | 4.3.4                                                                                                    | Product Type: DMZ-LAN SIParator                                                                                                    | . 19                                                                                         |
|        | 4.3.5                                                                                                    | Product Type: LAN SIParator                                                                                                    | .21                                                                                          |
|        | 4.3.6                                                                                                    | Product Type: LAN SIParator – "SBE SIParator Only"                                                                                                    | . 23                                                                                         |
|        | 4.4 IP-P                                                                                                    | ЗХ                                                                                                    | 25                                                                                           |
|        | 4.5 ITSP                                                                                                    |                                                                                                    | 27                                                                                           |
|        | 4.6 UPL0                                                                                                    | DAD CONFIGURATION                                                                                                    | 30                                                                                           |
|        |                                                                                                    |                                                                                                    |                                                                                              |
| 5      | 3COM                                                                                                    | VCX CONNECT SETUP                                                                                                    | 32                                                                                           |
| 5      | <b>3COM</b><br>5.1 VCX                                                                                                    | VCX CONNECT SETUP                                                                                                    | <b>32</b><br>32                                                                              |
| 5<br>6 | 3COM<br>5.1 VCX<br>TROUI                                                                                                    | VCX CONNECT SETUP<br>CONFIGURATION<br>BLESHOOTING                                                                                                    | 32<br>32<br>42                                                                               |
| 5<br>6 | <b>3COM</b><br>5.1 VCX<br><b>TROU</b><br>6.1 INGA                                                                                                    | VCX CONNECT SETUP<br>Configuration<br>BLESHOOTING<br>TE – 3Com VCX Connect Calling                                                                                                    | 32<br>32<br>42                                                                               |
| 5<br>6 | 3COM<br>5.1 VCX<br>TROUI<br>6.1 INGA<br>6.2 STAF                                                                                                    | VCX CONNECT SETUP<br>CONFIGURATION<br>BLESHOOTING<br>TE – 3COM VCX CONNECT CALLING<br>TUP TOOL                                                                                                    | 32<br>32<br>42<br>43                                                                         |
| 5      | 3COM<br>5.1 VCX<br>TROUI<br>6.1 INGA<br>6.2 STAF<br>6.2.1                                                                                                | VCX CONNECT SETUP<br>CONFIGURATION<br>BLESHOOTING<br>TE – 3COM VCX CONNECT CALLING<br>TUP TOOL<br>Status Bar                                                                                                    | 32<br>32<br>42<br>43<br>43                                                                   |
| 5      | 3COM<br>5.1 VCX<br>TROUI<br>6.1 INGA<br>6.2 STAR<br>6.2.1<br>6.2.2                                                                                       | VCX CONNECT SETUP<br>CONFIGURATION<br>BLESHOOTING<br>TE – 3COM VCX CONNECT CALLING<br>TUP TOOL<br>Status Bar<br>Configure Unit for the First Time                                                                                                    | 32<br>32<br>42<br>43<br>43<br>43                                                             |
| 5      | 3COM<br>5.1 VCX<br>TROUI<br>6.1 INGA<br>6.2 STAF<br>6.2.1<br>6.2.2<br>6.2.3                                                                              | VCX CONNECT SETUP<br>CONFIGURATION<br>BLESHOOTING<br>TE – 3COM VCX CONNECT CALLING<br>TUP TOOL<br>Status Bar<br>Configure Unit for the First Time<br>Change or Update Configuration                                                                                                   | 32<br>32<br>42<br>43<br>43<br>43<br>44                                                       |
| 5      | <b>3COM</b><br>5.1 VCX<br><b>TROUT</b><br>6.1 INGA<br>6.2 STAF<br>6.2.1<br>6.2.2<br>6.2.3<br>6.2.4                                                       | VCX CONNECT SETUP<br>CONFIGURATION<br>BLESHOOTING<br>TE – 3COM VCX CONNECT CALLING<br>TUP TOOL<br>Status Bar<br>Configure Unit for the First Time<br>Change or Update Configuration<br>Network Topology                                                                               | 32<br>42<br>42<br>43<br>43<br>43<br>43<br>44<br>45                                           |
| 5      | 3COM<br>5.1 VCX<br>TROUT<br>6.1 INGA<br>6.2 STAF<br>6.2.1<br>6.2.2<br>6.2.3<br>6.2.4<br>6.2.5                                                            | VCX CONNECT SETUP                                                                                                    | 32<br>42<br>42<br>43<br>43<br>43<br>43<br>44<br>45<br>46                                     |
| 5      | 3COM<br>5.1 VCX<br>TROUI<br>6.1 INGA<br>6.2 STAF<br>6.2.1<br>6.2.2<br>6.2.3<br>6.2.4<br>6.2.5<br>6.2.6                                                   | VCX CONNECT SETUP<br>CONFIGURATION                                                                                                    | 32<br>42<br>43<br>43<br>43<br>43<br>44<br>45<br>46<br>46                                     |
| 5      | 3COM<br>5.1 VCX<br>TROUI<br>6.1 INGA<br>6.2 STAR<br>6.2.1<br>6.2.2<br>6.2.3<br>6.2.4<br>6.2.5<br>6.2.6<br>6.2.7                                          | VCX CONNECT SETUP<br>CONFIGURATION<br>BLESHOOTING<br>TE – 3COM VCX CONNECT CALLING<br>TUP TOOL<br>Status Bar<br>Configure Unit for the First Time<br>Configure Unit for the First Time<br>Change or Update Configuration<br>Network Topology<br>IP-PBX<br>ITSP<br>Apply Configuration | 32<br>32<br>42<br>43<br>43<br>43<br>43<br>44<br>45<br>46<br>46<br>47                         |
| 5      | 3COM<br>5.1 VCX<br>TROUI<br>6.1 INGA<br>6.2 STAF<br>6.2.1<br>6.2.2<br>6.2.3<br>6.2.4<br>6.2.5<br>6.2.6<br>6.2.7<br>6.3 DNS                               | VCX CONNECT SETUP<br>CONFIGURATION                                                                                                    | 32<br>32<br>42<br>43<br>43<br>43<br>43<br>44<br>45<br>46<br>46<br>46<br>47<br>48             |
| 5      | 3COM<br>5.1 VCX<br>TROUI<br>6.1 INGA<br>6.2 STAF<br>6.2.1<br>6.2.2<br>6.2.3<br>6.2.4<br>6.2.5<br>6.2.6<br>6.2.7<br>6.3 DNS<br>6.4 INGA                   | VCX CONNECT SETUP                                                                                                    | 32<br>32<br>42<br>43<br>43<br>43<br>44<br>45<br>46<br>46<br>47<br>48<br>49                   |
| 5      | 3COM<br>5.1 VCX<br>TROUI<br>6.1 INGA<br>6.2 STAF<br>6.2.1<br>6.2.2<br>6.2.3<br>6.2.4<br>6.2.5<br>6.2.6<br>6.2.7<br>6.3 DNS<br>6.4 INGA<br>6.4.1          | VCX CONNECT SETUP                                                                                                    | 32<br>32<br>42<br>43<br>43<br>43<br>43<br>44<br>45<br>46<br>46<br>46<br>47<br>48<br>49<br>49 |
| 5      | 3COM<br>5.1 VCX<br>TROUI<br>6.1 INGA<br>6.2 STAF<br>6.2.1<br>6.2.2<br>6.2.3<br>6.2.4<br>6.2.5<br>6.2.6<br>6.2.7<br>6.3 DNS<br>6.4 INGA<br>6.4.1<br>6.4.2 | VCX CONNECT SETUP                                                                                                    | 32<br>32<br>42<br>43<br>43<br>43<br>44<br>45<br>46<br>46<br>46<br>46<br>49<br>49<br>50       |

# Tested versions:Ingate Firewall and SIParator version 4.6.4Startup Tool version 2.4.2VCX and VCX Connect 7.1.21c and 8.0.7e1

Revision History:

| Revision | Date       | Author     | Comments    |
|----------|------------|------------|-------------|
|          | 2009-05-28 | Scott Beer | First Draft |

# 1 3Com VCX Connect and Ingate

The 3Com® VCX® Connect IP Communications Platform offers an economical Session Initiation Protocol (SIP) IP telephony and messaging platform. This platform delivers powerful phone features and supports multimedia communications through devices, such as SIP-based video phones. The platform supports organizations with up to 250 phone users.

The platform's practical design and affordability allow businesses to replace antiquated PBXs with Voice Over IP (VoIP) solutions that

- Handle unified voicemail and email messaging.
- Support a full range of IP phones.
- Interoperate with the PSTN.

Migration from legacy PBXs to cost-effective IP-based telephony is facilitated by numerous VoIP gateway options. As well, redundant configuration options help ensure business continuity even in the event of power or network disruption.

Ingate offers SIParators and Firewalls, an Enterprise level SIP Session Border Controller (E-SBC) and SIP Security device. A powerful tool that offers enterprises a controlled and secured migration to VoIP and other live communications, based on SIP. With the SIParator and Firewall, even the largest of businesses, with branch offices around the world and remote workers, can easily harness the productivity and cost-saving benefits of VoIP and other IP-based communications while maintaining current investments in security technology.

In this application, above and beyond the E-SBC capabilities that the Ingate products provide, the SIParator and Firewall are providing a number of additional features to enable SIP Trunking connectivity to the 3Com VCX Connect Business Edition IP-PBX solution. The Ingate products offer the use of the SIP Trunking Module, where there are features such as Routing Rules, basic Security Policies, Client/Server Registrar, B2BUA capabilities, SIP Protocol 'Normalization' and more. These features allow the Ingate to connect with any ITSP in a secure and reliable manner.

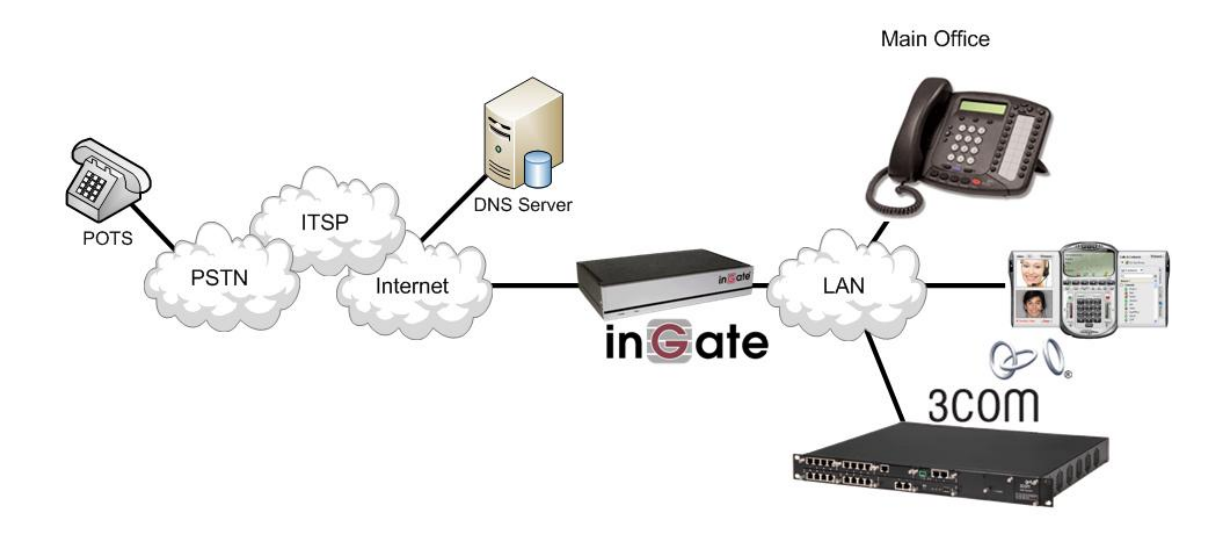

# 1.1 SIP Trunking Support

In this application, the 3Com VCX Connect IP Communications Platform is the IP-PBX and SIP Domain Server. It is the call control server processing the phone features and PBX functionality required for an enterprise. It resides on the private LAN segment of enterprise, away from the Internet and protected by the Ingate from any attacks.

The Ingate SIParator or Firewall sits on the Enterprise network edge, providing a security solution for data and SIP communications with E-SBC functionality. It is responsible for all SIP communications security by providing Policy and Routing Rules to allow specific SIP traffic intended for the Enterprise.

The Internet Telephony Service Provider can be of any vendor, located anywhere across the Internet or any remote private networks.

#### **Requirements:**

• The Ingate must have the SIP Trunking Module to provide Routing Rules, basic Security Policies, Client/Server Registrar, B2BUA capabilities, SIP Protocol 'Normalization' and more.

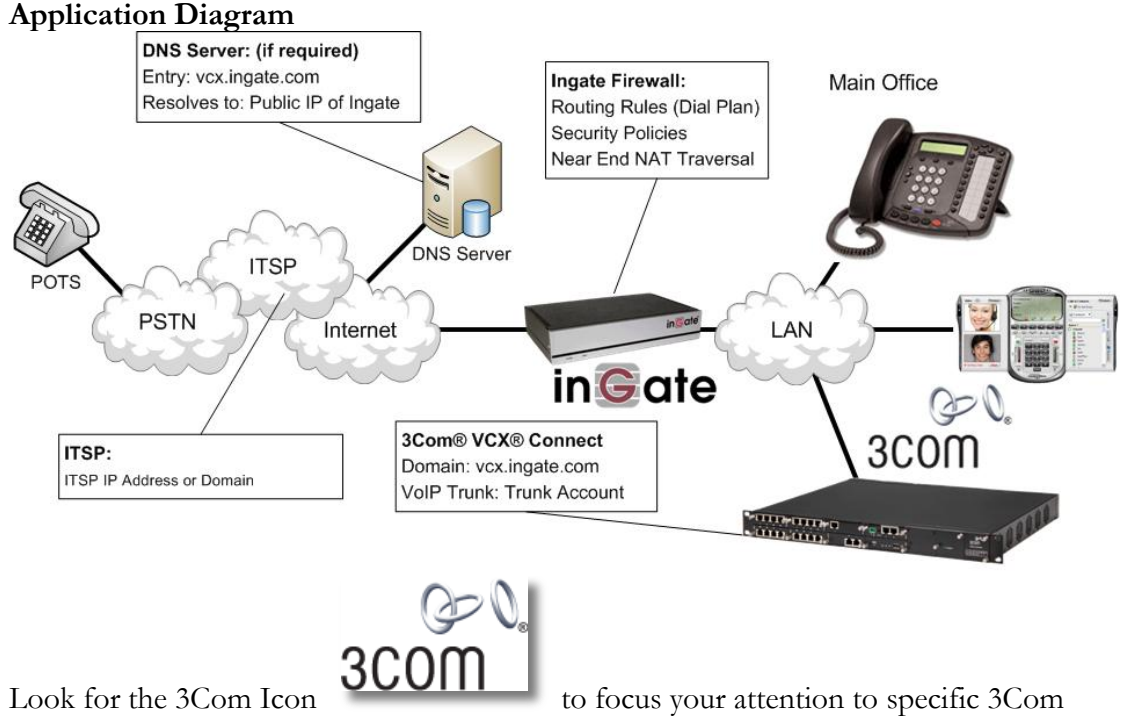

VCX Connect setup instructions. These instructions are specific to the Ingate & 3Com deployment with SIP Trunking.

# 2 Ingate Startup Tool

The Ingate Startup Tool is an installation tool for Ingate Firewall® and Ingate SIParator® products using the Ingate SIP Trunking module or the Remote SIP Connectivity module, which facilitates the setup of complete SIP trunking solutions or remote user solutions.

**Note:** For this solution the Startup Tool does not adequately program everything necessary for proper integration with the 3Com VCX Connect. There are several manual steps required for completion.

The Startup Tool is designed to simplify the initial "out of the box" commissioning and programming of the Network Topology, SIP Trunk deployments and Remote User deployments. The tool will automatically configure a user's Ingate Firewall or SIParator to work with the IP-PBX, SIP trunking service provider of their choice, and sets up all the routing needed to enable remote users to access and use the enterprise IP-PBX. Thanks to detailed interoperability testing, Ingate has been able to create this tool with pre-configured set ups for several of the leading IP-PBX vendors and ITSPs.

Download Free of Charge: The Startup Tool is free of charge for all Ingate Firewalls and SIParators. Get the latest version of the Startup Tool at <a href="http://www.ingate.com/Startup\_Tool.php">http://www.ingate.com/Startup\_Tool.php</a>

For more detailed programming instructions consult the Startup Tool – Getting Started Guide, available here: http://www.ingate.com/appnotes/Ingate Startup Tool Getting Started Guide.pdf

Make sure that you always have the latest version of the configuration tool as Ingate continuously adds new vendors once interoperability testing is complete. If you don't find your IP-PBX vendor or ITSP in the lists, please contact Ingate for further information.

The Startup Tool will install and run on any Windows 2000, Windows XP, Windows Vista, and Wine on Linux operating systems.

Keep in mind, this Ingate Startup Tool is a commissioning tool, not an alternate administration tool. This tool is meant to get an "out of the box" Ingate started with a pre-configured setup, enough to make your first call from IP-PBX to an ITSP. Additional programming and administration of this Ingate unit should be done through the Web Administration.

# **3** Connecting the Ingate Firewall/SIParator

From the factory the Ingate Firewall and SIParator does not come preconfigured with an IP address or Password to administer the unit. Web administration is not possible unless an IP Address and Password are assigned to the unit via the Startup Tool or Console port.

The following will describe a process to connect the Ingate unit to the network then have the Ingate Startup Tool assign an IP Address and Password to the Unit.

#### **Configuration Steps:**

- 1) Connect Power to the Unit.
- 2) Connect an Ethernet cable to "Eth0". This Ethernet cable should connect to a LAN network. Below are some illustrations of where "Eth0" are located on each of the Ingate Model types.

#### Ingate 1190 Firewall and SIParator 19 (Back)

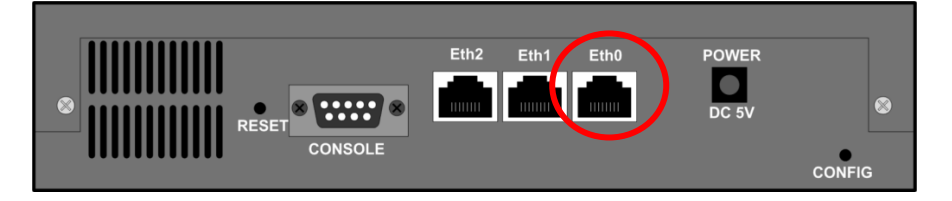

#### Ingate 1500/1550/1650 Firewall and SIParator 50/55/65

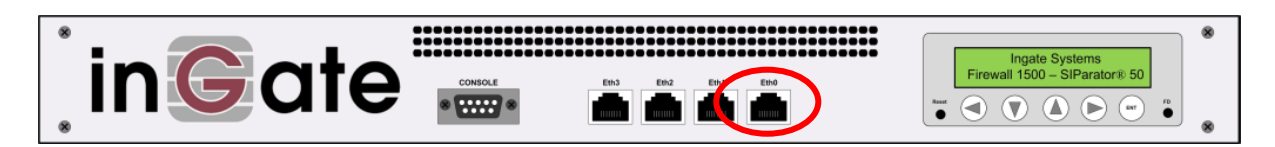

Ingate 1900 Firewall and SIParator 90

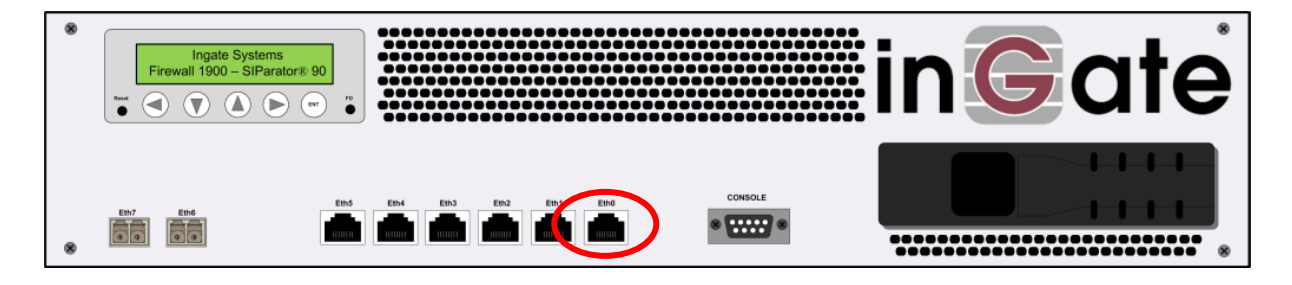

3) The PC/Server with the Startup Tool should be located on the same LAN segment/subnet. It is required that the Ingate unit and the Startup Tool are on the same LAN Subnet to which you are going to assign an IP Address to the Ingate Unit.

**Note:** When configuring the unit for the first time, avoid having the Startup Tool on a PC/Server on a different Subnet, or across a Router, or NAT device, Tagged VLAN, or VPN Tunnel. Keep the network Simple.

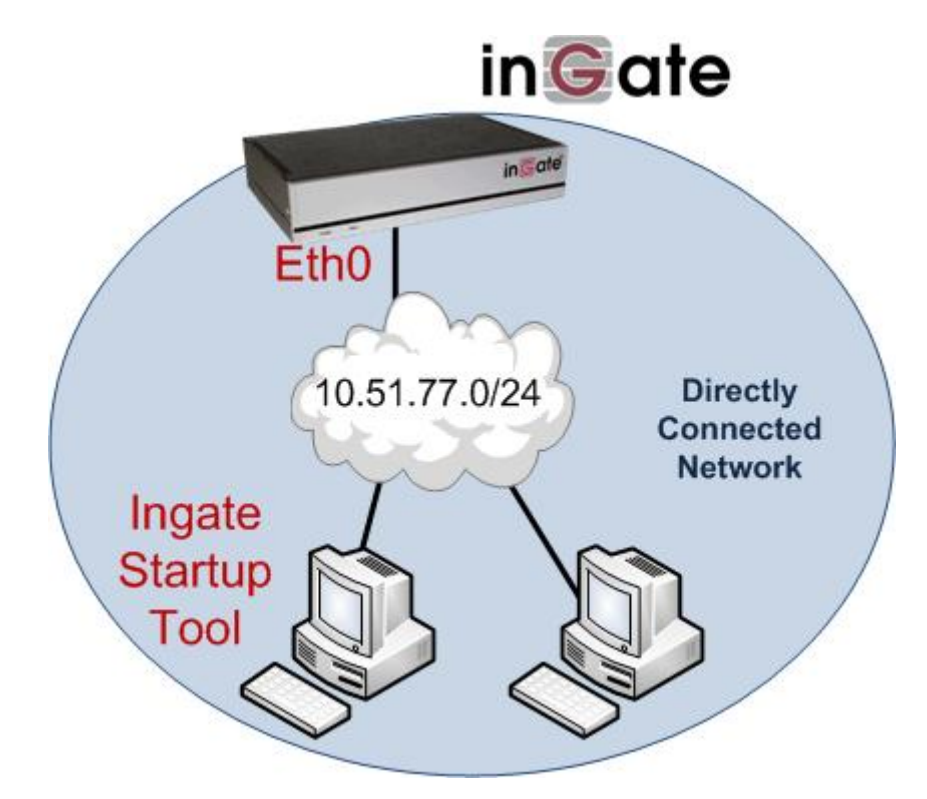

4) Proceed to Section 4: Using the Startup Tool for instructions on using the Startup Tool.

# 4 Using the Startup Tool

There are three main reasons for using the Ingate Startup Tool. First, the "Out of the Box" configuring the Ingate Unit for the first time. Second, is to change or update an existing configuration. Third, is to register the unit, install a License Key, and upgrade the unit to the latest software.

# 4.1 Configure the Unit for the First Time

From the factory the Ingate Firewall and SIParator does not come preconfigured with an IP address or Password to administer the unit. Web administration is not possible unless an IP Address and Password are assigned to the unit via the Startup Tool or Console port.

In the Startup Tool, when selecting "Configure the unit for the first time", the Startup Tool will find the Ingate Unit on the network and assign an IP Address and Password to the Ingate unit. This procedure only needs to be done ONCE. When completed, the Ingate unit will have an IP Address and Password assigned.

**Note:** If the Ingate Unit already has an IP Addressed and Password assigned to it (by the Startup Tool or Console) proceed directly to Section 4.2: "Change or Update Configuration".

#### **Configuration Steps:**

- 1) Launch the Startup Tool.
- 2) Select the Model type of the Ingate Unit, and then click Next.

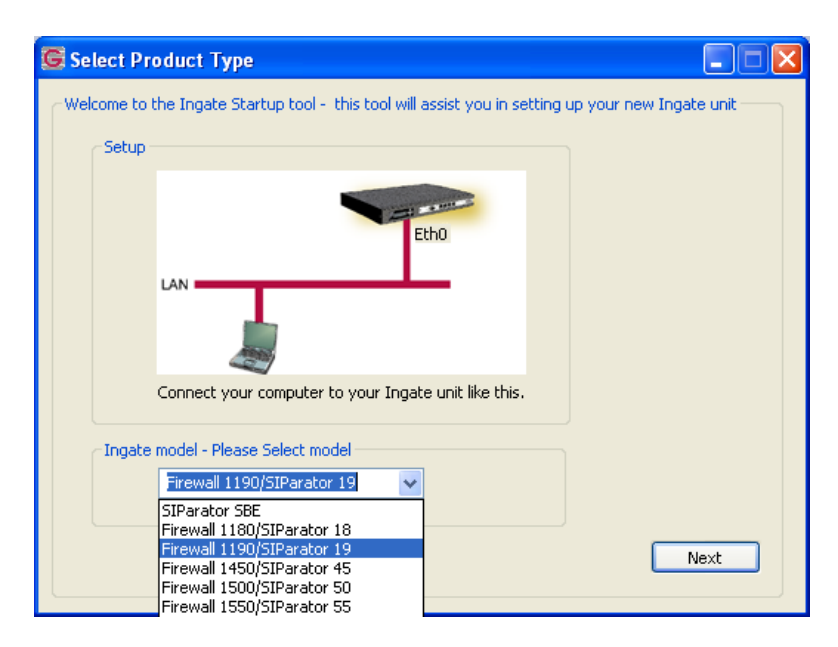

3) In the "Select first what you would like to do", select "Configure the unit for the first time".

| igate Startup Tool Version                                                                                                    | Help                                                                                                    |                                                                                                    |
|----------------------------------------------------------------------------------------------------|----------------------------------------------------------------------------------------------------|----------------------------------------------------------------------------------------------------|
| You are running the latest version of this tool.                                                                                                    |                                                                                                    | Help                                                                                                |
| rst select what you would like to do:<br>O configure the unit for the first time<br>Change or update configuration of the unit<br>Check SIP configuration and logs<br>Register this unit with Ingate<br>Upgrade this unit<br>V Enable SIP module<br>Configure Remote SIP Connectivity<br>Configure SIP trunking<br>Backup the created configuration | Assign IP address and pas<br>Inside (Interface Eth0)<br>IP Address:<br>MAC Address:<br>Select a password<br>Password:<br>Confirm Password: | sword, establish contact           10         51         77         100           00-d0-c9-a2-44-55 |
| Create a coning without connecting to a unit     This tool remembers passwords                                                                                                    |                                                                                                    | Contact                                                                                             |
| Ingate Startup Tool Version 2.4.0<br>Startup tool version available on the Ingate web: 2.<br>You are running the latest version of the Startup too<br>More information is available here: http://www.ingat                                                                                                    | 4.0<br>ol.<br>te.com/startuptool.php                                                                                                    |                                                                                                    |

4) Other Options in the "Select first what you would like to do",

|        | First select what you would like to do:                   |
|--------|-----------------------------------------------------------|
|        | <ul> <li>Configure the unit for the first time</li> </ul> |
|        | O Change or update configuration of the unit              |
|        | O Check SIP configuration and logs                        |
|        | Register this unit with Ingate                            |
|        | Upgrade this unit                                         |
|        | Enable SIP module                                         |
|        | Configure Remote SIP Connectivity                         |
|        | Configure SIP trunking                                    |
|        | Backup the created configuration                          |
|        | Create a config without connecting to a unit              |
|        | This tool remembers passwords                             |
|        |                                                           |
|        |                                                           |
|        |                                                           |
| O      |                                                           |
| ാററ്റ് |                                                           |
|        |                                                           |

a. Select "Configure SIP Trunking" if you want the tool to configure SIP Trunking between the 3Com server and ITSP.

- b. Select "Register this unit with Ingate" if you want the tool to connect with <u>www.ingate.com</u> to register the unit. If selected, consult the Startup Tool – Getting Started Guide.
- c. Select "Upgrade this unit" if you want the tool to connect with <u>www.ingate.com</u> to download the latest software release and upgrade the unit. If selected, consult the Startup Tool Getting Started Guide.
- d. Select "Backup the created configuration" if you want the tool to apply the settings to an Ingate unit and save the config file.
- e. Select "Creating a config without connecting to a unit" if you want the tool to just create a config file.
- f. Select "The tool remembers passwords" if you want the tool to remember the passwords for the Ingate unit.
- 5) In the "Inside (Interface Eth0)",
  - a. Enter the IP Address to be assigned to the Ingate Unit.
  - b. Enter the MAC Address of the Ingate Unit, this MAC Address will be used to find the unit on the network. The MAC Address can be found on a sticker attached to the unit.

| Inside (Interface Eth0) |                    |  |
|-------------------------|--------------------|--|
| IP Address:             | 10 . 51 . 77 . 100 |  |
| MAC Address:            | 00-D0-C9-A2-44-55  |  |

6) In the "Select a Password", enter the Password to be assigned to the Ingate unit.

| Select a password |       |
|-------------------|-------|
| Password:         | ••••• |
| Confirm Password: | ••••  |

7) Once all required values are entered, the "Contact" button will become active. Press the "Contact" button to have the Startup Tool find the Ingate unit on the network, assign the IP Address and Password.

| Inside (Ir<br>IP Addre | nterface EthC<br>ss:  | ))<br>10 . 51 . 77 . 100 |
|------------------------|-----------------------|--------------------------|
| MAC Add                | Iress:                | 00-D0-C9-A2-44-55        |
| Select a               | password              |                          |
| Password               | 4:                    | ••••                     |
| Confirm F              | <sup>o</sup> assword: | ••••                     |

8) Proceed to Section 4.3: Network Topology.

3Com VCX Connect Solution - SIP Trunking

# 4.2 Change or Update Configuration

When selecting the "Change or update configuration of the unit" setting in the Startup Tool the Ingate Unit must have already been assigned an IP Address and Password, either by the Startup Tool – "Configure the unit for the first time" or via the Console port.

In the Startup Tool, when selecting "Change or update configuration of the unit", the Startup Tool will connect directly with the Ingate Unit on the network with the provided IP Address and Password. When completed, the Startup Tool will completely overwrite the existing configuration in the Ingate unit with the new settings.

**Note:** If the Ingate Unit does not have an IP Addressed and Password assigned to it, proceed directly to Section 4.1: "Configure the Unit for the First Time".

#### **Configuration Steps:**

- 1) Launch the Startup Tool.
- 2) Select the Model type of the Ingate Unit, and then click Next.

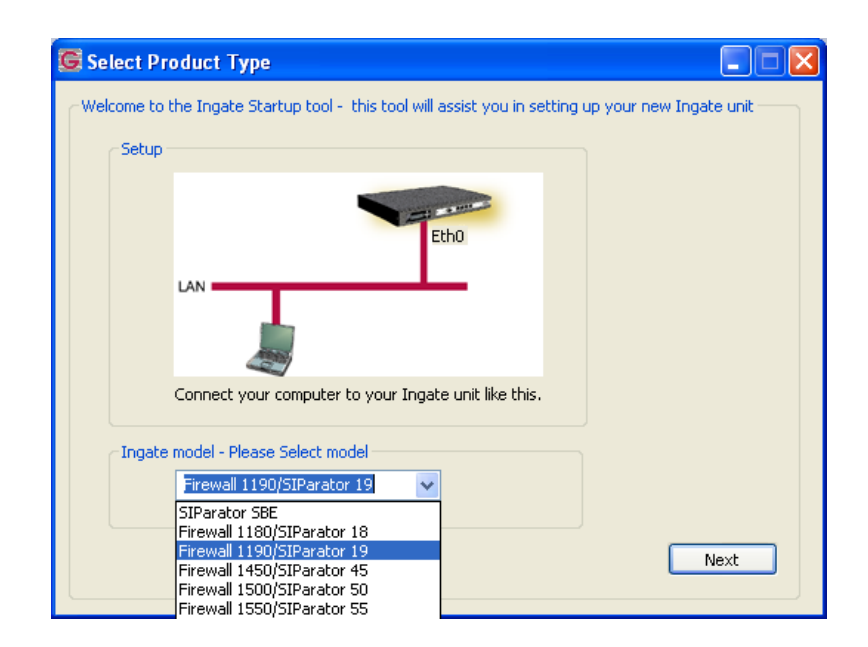

3) In the "Select first what you would like to do", select "Change or update configuration of the unit".

| ngate-stantup root - netps configure your in                                                                                                    | ngare-timt                                                                                      |                                   |
|----------------------------------------------------------------------------------------------------|-------------------------------------------------------------------------------------------------|-----------------------------------|
| Ingate Startup Tool Version<br>You are running the latest version of this tool.                                                                                                    | Нер                                                                                             | Help                              |
| First select what you would like to do:<br>Configure the unit for the first time<br>Change or update configuration of the unit<br>Check SIP configuration and logs<br>Register this unit with Ingate<br>Upgrade this unit<br>Enable SIP module<br>Configure Remote SIP Connectivity<br>Configure SIP trunking<br>Backup the created configuration<br>Create a config without connecting to a unit<br>This tool remembers passwords | Establish contact<br>Inside (Interface Eth0<br>IP Address:<br>Enter the password —<br>Password: | )<br>10 , 51 , 77 , 100<br>•••••• |
| Status<br>Ingate Startup Tool Version 2.4.0<br>Startup tool version available on the Ingate web: 2.4<br>You are running the latest version of the Startup too<br>More information is available here: http://www.ingat                                                                                                    | 4.0<br>Jl.<br>ze.com/startuptool.php                                                            |                                   |
|                                                                                                    |                                                                                                 | <u>v</u>                          |

4) Other Options in the "Select first what you would like to do",

|      | First select what you would like to do:                        |
|------|----------------------------------------------------------------|
|      | O Configure the unit for the first time                        |
|      | <ul> <li>Change or update configuration of the unit</li> </ul> |
|      | O Check SIP configuration and logs                             |
|      | Register this unit with Ingate                                 |
|      | Upgrade this unit                                              |
|      | Enable SIP module                                              |
|      | Configure Remote SIP Connectivity                              |
|      | Configure SIP trunking                                         |
|      | Backup the created configuration                               |
|      | Create a config without connecting to a unit                   |
|      | This tool remembers passwords                                  |
|      |                                                                |
|      |                                                                |
|      |                                                                |
|      |                                                                |
| 3COM |                                                                |
|      |                                                                |

a. Select "Configure SIP Trunking" if you want the tool to configure SIP Trunking between the 3Com server and ITSP.

- b. Select "Register this unit with Ingate" if you want the tool to connect with <u>www.ingate.com</u> to register the unit. If selected, consult the Startup Tool – Getting Started Guide.
- c. Select "Upgrade this unit" if you want the tool to connect with <u>www.ingate.com</u> to download the latest software release and upgrade the unit. If selected, consult the Startup Tool Getting Started Guide.
- d. Select "Backup the created configuration" if you want the tool to apply the settings to an Ingate unit and save the config file.
- e. Select "Creating a config without connecting to a unit" if you want the tool to just create a config file.
- f. Select "The tool remembers passwords" if you want the tool to remember the passwords for the Ingate unit.
- 5) In the "Inside (Interface Eth0)",
  - a. Enter the IP Address of the Ingate Unit.

| -Inside (Interface Eth0)- |                    |  |
|---------------------------|--------------------|--|
| IP Address:               | 10 . 51 . 77 . 100 |  |
|                           |                    |  |
|                           |                    |  |

6) In the "Enter a Password", enter the Password of the Ingate unit.

| Enter the password |       |
|--------------------|-------|
| Password:          | ••••• |
|                    |       |
|                    |       |

7) Once all required values are entered, the "Contact" button will become active. Press the "Contact" button to have the Startup Tool contact the Ingate unit on the network.

| Establish contact<br>Inside (Interface Eth0) –<br>IP Address: | 10 . 51 . 77 . 100 |
|---------------------------------------------------------------|--------------------|
| Enter the password<br>Password:                               | •••••              |
|                                                               |                    |
|                                                               | Contact            |

8) Proceed to Section 4.3: Network Topology.

# 4.3 Network Topology

The Network Topology is where the IP Addresses, Netmask, Default Gateways, Public IP Address of NAT'ed Firewall, and DNS Servers are assigned to the Ingate unit. The configuration of the Network Topology is dependent on the deployment (Product) type. When selected, each type has a unique set of programming and deployment requirements, be sure to pick the Product Type that matches the network setup requirements.

| s and Upgrades                                                                                                    | Network Topology                                                                    | IP-PBX ITSP_1     | Upload Configuration                                                           |                        |            |              |
|----------------------------------------------------------------------------------------------------|-------------------------------------------------------------------------------------|-------------------|--------------------------------------------------------------------------------|------------------------|------------|--------------|
| Product Type:                                                                                                    | Standalone SIPara                                                                   | ator 🔽            |                                                                                | $\sim$                 |            |              |
| Inside (Interface                                                                                                    | Eth0)                                                                               |                   |                                                                                | Internet               |            |              |
| IP address:                                                                                                    | 10 . 51 . 7                                                                         | 77 . 100          |                                                                                | n                      |            |              |
| Netmask:                                                                                                    | 255 . 255 . 2                                                                       | 55.0              |                                                                                |                        |            |              |
| Outside (Interfac                                                                                                    | e Eth1)                                                                             |                   |                                                                                |                        | Exist      | ing firewall |
| Use DHCP to (                                                                                                    | obtain IP                                                                           |                   | Ingate SIPa                                                                    | rator                  |            |              |
| IP Address:                                                                                                    | 172 . 51 .                                                                          | 77 . 100          | LAN                                                                            |                        |            |              |
| Netmask:                                                                                                    | 255 . 255 . 2                                                                       | :55 . 0           | 6                                                                              |                        |            |              |
| Allow https ac                                                                                                    | cess to web interfac                                                                | e from Internet   | IP-                                                                            | PBX                    |            |              |
| Gateway:                                                                                                    | 170 51                                                                              | 77 1              |                                                                                |                        |            |              |
|                                                                                                    |                                                                                     |                   |                                                                                |                        |            |              |
|                                                                                                    |                                                                                     |                   | DNS server                                                                     |                        |            |              |
|                                                                                                    |                                                                                     |                   | DNS server<br>Primary:                                                         | 4 . 2 . 2              | . 2        | ]            |
|                                                                                                    |                                                                                     |                   | DNS server<br>Primary:<br>Secondary:<br>(Optional)                             | 4 . 2 . 2              | . 2<br>. 0 | ]            |
| Status                                                                                                    | Tool Verries 2.4.0                                                                  | concepted to 100  | DNS server<br>Primary:<br>Secondary:<br>(Optional)                             | 4 . 2 . 2<br>0 . 0 . 0 | . 2<br>. 0 | ]            |
| Status<br>Ingate Startup                                                                                                    | Tool Version 2.4.0,                                                                 | connected to: Ing | DNS server<br>Primary:<br>Secondary:<br>(Optional)<br>ate SIParator 19, IG-092 | 4 . 2 . 2<br>0 . 0 . 0 | . 2<br>. 0 | ]            |
| Status<br>Ingate Startup<br>VoIP Survival<br>VPN                                                                            | Tool Version 2.4.0,                                                                 | connected to: Ing | DNS server<br>Primary:<br>Secondary:<br>(Optional)<br>ate SIParator 19, IG-092 | 4 . 2 . 2<br>0 . 0 . 0 | . 2        | ]            |
| Status<br>Ingate Startup<br>VoIP Survival<br>VPN<br>QoS<br>Expansed Soc                                                     | Tool Version 2.4.0,                                                                 | connected to: Ing | DNS server<br>Primary:<br>Secondary:<br>(Optional)<br>ate SIParator 19, IG-092 | 4 . 2 . 2<br>0 . 0 . 0 | . 2        | ]            |
| Status<br>Ingate Startup<br>Ven<br>QoS<br>Enhanced Sec<br>10 SIP Traver                                                     | Tool Version 2.4.0,<br>urity<br>sal Licenses                                        | connected to: Ing | DNS server<br>Primary:<br>Secondary:<br>(Optional)<br>ate SIParator 19, IG-092 | 4 . 2 . 2<br>0 . 0 . 0 | . 2        | ]            |
| Status<br>Ingate Startup<br>VPN<br>QoS<br>Enhanced Sec<br>10 SIP Traver<br>10 SIP User Ro                                   | . Tool Version 2.4.0,<br>urity<br>sal Licenses<br>agistration Licenses              | connected to: Ing | DNS server<br>Primary:<br>Secondary:<br>(Optional)<br>ate SIParator 19, IG-092 | 4 . 2 . 2<br>0 . 0 . 0 | . 2        | ]            |
| Status<br>Ingate Startup<br>VPN<br>QoS<br>Enhanced Sec<br>10 SIP Traver:<br>10 SIP User Ro<br>Software Vers                 | Tool Version 2.4.0,<br>urity<br>sal Licenses<br>agistration Licenses<br>ion: 4.6.2] | connected to: Ing | DNS server<br>Primary:<br>Secondary:<br>(Optional)<br>ate SIParator 19, IG-092 | 4 . 2 . 2<br>0 . 0 . 0 | . 2        | ]            |
| Status<br>Ingate Startup<br>VoIP Survival<br>VPN<br>QoS<br>Enhanced Sec<br>10 SIP Travers<br>10 SIP User R<br>Software Vers | Tool Version 2.4.0,<br>sal Licenses<br>sgistration Licenses<br>ion: 4.6.2           | connected to: Ing | DNS server<br>Primary:<br>Secondary:<br>(Optional)<br>ate SIParator 19, IG-092 | 4 . 2 . 2<br>0 . 0 . 0 | . 2        | ]            |
| Status<br>Ingate Startup<br>VoIP Survival<br>VPN<br>QoS<br>Enhanced Sec<br>10 SIP User R<br>10 SIP User R<br>Software Vers  | Tool Version 2.4.0,<br>al Licenses<br>agistration Licenses<br>ion: 4.6.2            | connected to: Ing | DNS server<br>Primary:<br>Secondary:<br>(Optional)<br>ate SIParator 19, IG-092 | 4 . 2 . 2<br>0 . 0 . 0 | . 2        |              |
| Status<br>Ingate Startup<br>VoIP Survival<br>VPN<br>QoS<br>Enhanced Sec<br>IO SIP Traver<br>IO SIP User Ru<br>Software Vers | Tool Version 2.4.0,<br>urity<br>sal Licenses<br>egistration Licenses<br>ion: 4.6.2  | connected to: Ing | DNS server<br>Primary:<br>Secondary:<br>(Optional)<br>ate SIParator 19, IG-092 | 4 . 2 . 2<br>0 . 0 . 0 | · 2<br>· 0 |              |

#### **Configuration Steps:**

1) In the Product Type drop down list, select the deployment type of the Ingate Firewall or SIParator.

| Product Type: | Standalone SIParator   | ~ |
|---------------|------------------------|---|
|               | Scalidatorie Stearacor |   |

Hint: Match the picture to the network deployment.

2) When selecting the Product Type, the rest of the page will change based on the type selected. Go to the Sections below to configure the options based on your choice.

### 4.3.1 Product Type: Firewall

When deploying an Ingate Firewall, there is only one way the Firewall can be installed. The Firewall must be the Default Gateway for the LAN; it is the primary edge device for all data and voice traffic out of the LAN to the Internet.

| ate Startup Tool                                                             |                                                                |                                        |      |
|------------------------------------------------------------------------------|----------------------------------------------------------------|----------------------------------------|------|
| enses and Upgrades                                                           | Network Topology IP-PBX ITSP                                   | Upload Configuration                   |      |
| Product Type:                                                                | Firewall V                                                     | Internet                               |      |
| IP address:                                                                  | 10 . 51 . 77 . 1                                               | Internet                               |      |
| Netmask:                                                                     | 255 . 255 . 255 . 0                                            |                                        |      |
| Outside (Interfa                                                             | ce Eth1)                                                       |                                        |      |
| Use DHCP to                                                                  | obtain IP                                                      |                                        |      |
| IP Address:                                                                  | 12 . 23 . 34 . 45                                              | Ingate Firewa                          | "    |
| Netmask:                                                                     | 255 . 255 . 255 . 0                                            | LAN                                    |      |
| Allow https a                                                                | ccess to web interface from Internet                           |                                        |      |
| Gateway:                                                                     | 12 . 23 . 34 . 1                                               | 11.                                    |      |
|                                                                              |                                                                | DNS server<br>Primary: 4 . 2 . 2 . 1   |      |
|                                                                              |                                                                | Secondary: 4 . 2 . 2 . 2               |      |
| Status                                                                       |                                                                |                                        |      |
| Ingate Startu                                                                | o Tool Version 2.4.0, connected to: I                          | ngate Firewall 1190, IG-092-719-5012-4 |      |
| Remote SIP C<br>VPN<br>QoS<br>Enhanced Sec<br>15 SIP Traver<br>20 SIP User R | ionnectivity<br>surity<br>sal Licenses<br>egistration Licenses |                                        | ~    |
| Software Ver                                                                 | sion: 4.6.2                                                    |                                        | ~    |
|                                                                              |                                                                |                                        |      |
|                                                                              |                                                                | (                                      |      |
|                                                                              |                                                                |                                        | Help |

#### **Configuration Steps:**

1) In Product Type, select "Firewall".

| roduct Type: | Firewall | * |
|--------------|----------|---|
|--------------|----------|---|

2) Define the Inside (Interface Eth0) IP Address and Netmask. This is the IP Address that will be used on the LAN side on the Ingate unit.

| -Inside (Interface E | th0)                |
|----------------------|---------------------|
| IP address:          | 10 . 51 . 77 . 1    |
| Netmask:             | 255 . 255 . 255 . 0 |

- 3) Define the Outside (Interface Eth1) IP Address and Netmask. This is the IP Address that will be used on the Internet (WAN) side on the Ingate unit.
  - a. A Static IP Address and Netmask can be entered
  - b. Or select "Use DHCP to obtain IP", if you want the Ingate Unit to acquire an IP address dynamically using DCHP.

| Outside (Interface | Eth1)                            |    |
|--------------------|----------------------------------|----|
| Use DHCP to ob     | tain IP                          |    |
| IP Address:        | 12 . 23 . 34 . 45                |    |
| Netmask:           | 255 . 255 . 255 . 248            |    |
| Allow https acce   | ess to web interface from Intern | et |

- 4) **Optional:** To configure Secure Web (https) from the Internet to the Ingate Unit for remote administration,
  - a. Select "Allow https access to web interface from Internet"

| Outside (Interfac | e Eth1)                             |
|-------------------|-------------------------------------|
| Use DHCP to a     | obtain IP                           |
| IP Address:       | 12 . 23 . 34 . 45                   |
| Netmask:          | 255 . 255 . 255 . 248               |
| Allow https ac    | cess to web interface from Internet |

b. Create a Private Certificate for https access, enter the corresponding information required to generate a certificate.

| G Create certificate for h      | ittps access    |        |
|---------------------------------|-----------------|--------|
| Common Name (CNI)               |                 |        |
| (Required)                      | Your Name       | ОК     |
| Expire in (days):<br>(Required) | 365             | Cancel |
| Country Code (C):               | US              |        |
| Organisation (O):               | Company Name    |        |
| State/province(ST):             | NY              |        |
| Organizational Unit(OU):        | Deptartment     |        |
| Email address:                  | admin@email.com |        |
| Locality/town(L):               | Your City       |        |

5) Enter the Default Gateway for the Ingate Firewall. The Default Gateway for the Ingate Firewall will always be an IP Address of the Gateway within the network of the outside interface (Eth1).

| Gateway: | 12 | • | 23 |   | 34 |   | 41 |
|----------|----|---|----|---|----|---|----|
|          |    | _ |    | _ |    | _ |    |

6) Enter the DNS Servers for the Ingate Firewall. These DNS Servers will be used to resolve FQDNs of SIP Requests and other features within the Ingate. They can be internal LAN addresses or outside WAN addresses.

| -DNS server              |   |   |   |   |   |   |   |
|--------------------------|---|---|---|---|---|---|---|
| Primary:                 | 4 |   | 2 | • | 2 |   | 1 |
| Secondary:<br>(Optional) | 4 | • | 2 | • | 2 | • | 2 |

### 4.3.2 Product Type: Standalone

When deploying an Ingate SIParator in a Standalone configuration, the SIParator resides on a LAN network and on the WAN/Internet network. The Default Gateway for SIParator resides on the WAN/Internet network. The existing Firewall is in parallel and independent of the SIParator. Firewall is the primary edge device for all data traffic out of the LAN to the Internet. The SIParator is the primary edge device for all voice traffic out of the LAN to the Internet.

| rk Topology IP-                                                                                                    | PBX ITSP                                                                 | Upload Configuration                 |                                                                                                    |
|----------------------------------------------------------------------------------------------------|--------------------------------------------------------------------------|--------------------------------------|----------------------------------------------------------------------------------------------------|
| Product Type:                                                                                                    |                                                                          |                                      | $\sim$                                                                                                    |
| Incide (Interface                                                                                                    | Standalor                                                                | he SIParator                         |                                                                                                    |
| mside (micen ace                                                                                                    | cuio)                                                                    |                                      | Internet                                                                                                    |
| IP address:                                                                                                    | 10 .                                                                     | 51 . 77 . 100                        |                                                                                                    |
| Netmask:                                                                                                    | 255 . 3                                                                  | 255 . 255 . 0                        |                                                                                                    |
| Outside (Interfa                                                                                                    | te Eth1)                                                                 |                                      | Existing firewall                                                                                                    |
| Use DHCP to                                                                                                    | obtain IP                                                                |                                      | Ingate SIParator                                                                                                    |
| IP Address:                                                                                                    | 12 .                                                                     | 23 . 34 . 45                         | LAN                                                                                                    |
| Netmask:                                                                                                    | 255 .                                                                    | 255 . 255 . 248                      |                                                                                                    |
| Allow https a                                                                                                    | ccess to web                                                             | interface from Internet              | IP-PRY                                                                                                    |
| Catowaw                                                                                                    |                                                                          |                                      | IFTDA                                                                                                    |
| ,                                                                                                    | 12 ,                                                                     | 23 . 37 . 11                         |                                                                                                    |
|                                                                                                    |                                                                          |                                      |                                                                                                    |
|                                                                                                    |                                                                          |                                      |                                                                                                    |
|                                                                                                    |                                                                          |                                      |                                                                                                    |
|                                                                                                    |                                                                          |                                      |                                                                                                    |
|                                                                                                    |                                                                          |                                      | CDNS server                                                                                                    |
|                                                                                                    |                                                                          |                                      | DNS server<br>Primary: 4 2 2 1                                                                                                    |
|                                                                                                    |                                                                          |                                      | DNS server<br>Primary: 4 . 2 . 2 . 1                                                                                                    |
|                                                                                                    |                                                                          |                                      | DNS server           Primary:         4         .         2         .         1           Secondary:         4         .         2         .         1                                                                                         |
| Shahus                                                                                                    |                                                                          |                                      | DNS server           Primary:         4         .         2         .         1           Secondary:         (Optional)         4         .         2         .         2                                                                      |
| Status                                                                                                    | Tool Version                                                             | n 2.4.0, connected for to            | DNS server           Primary:         4         2         2         1           Secondary:         4         2         2         2                                                                                                    |
| Status<br>Ingate Startup                                                                                                    | o Tool Versio                                                            | n 2.4.0, connected to: In            | DNS server           Primary:         4         .         2         .         1           Secondary:         4         .         2         .         2           (Optional)         4         .         2         .         2                  |
| Status<br>Ingate Startup<br>VoIP Survival                                                                                       | o Tool Versio                                                            | n 2.4.0, connected to: In            | DNS server           Primary:         4         2         2         1           Secondary:         4         2         2         2           (Optional)         4         2         2         2           gate SIParator 19, IG-092-702-2122-0 |
| Status<br>Ingate Startup<br>VoIP Survival<br>VPN<br>OoS                                                                         | o Tool Versio                                                            | n 2.4.0, connected to: In            | DNS server           Primary:         4         2         2         1           Secondary:         4         2         2         2           (Optional)         4         2         2         2           gate SIParator 19, IG-092-702-2122-0 |
| Status<br>Ingate Startur<br>VoIP Survival<br>VPN<br>QoS<br>Enhanced Sec                                                         | o Tool Version                                                           | n 2.4.0, connected to: In            | DNS server           Primary:         4         2         2         1           Secondary:         4         2         2         2           (Optional)         4         2         2         2                                                |
| Status<br>Ingate Startup<br>VeIP Survival<br>VPN<br>QoS<br>Enhanced Sec<br>10 SIP Traver                                        | o Tool Version<br>urity<br>sal Licenses                                  | n 2.4.0, connected to: In            | DNS server           Primary:         4         2         2         1           Secondary:         4         2         2         2           (Optional)         4         2         2         2                                                |
| Status<br>Ingate Startup<br>VoIP Survival<br>VPN<br>Qo5<br>Enhanced Sec<br>10 SIP Traver<br>10 SIP User R                       | o Tool Version<br>urity<br>sal Licenses<br>egistration Li                | n 2.4.0, connected to: In<br>icenses | DNS server           Primary:         4         2         2         1           Secondary:         4         2         2         2           (Optional)         4         2         2         2                                                |
| Status<br>Ingate Startu;<br>VoIP Survival<br>VPN<br>QPS<br>Enhanced Sec<br>10 SIP User R<br>Software Ver:                       | o Tool Version<br>urity<br>sal Licenses<br>egistration Li<br>ion: 4.6.2  | n 2.4.0, connected to: In<br>icenses | DNS server           Primary:         4         2         2         1           Secondary:         4         2         2         2           (Optional)         4         2         2         2                                                |
| Status<br>Ingate Startup<br>VoIP Survival<br>VPN<br>Qo5<br>Enhanced Sec<br>10 SIP Traver<br>10 SIP User R<br>Software Vers      | o Tool Version<br>urity<br>sal Licenses<br>egistration Li<br>sion: 4.6.2 | n 2.4.0, connected to: In<br>icenses | DNS server           Primary:         4         2         2         1           Secondary:         4         2         2         2           (Optional)         4         2         2         2                                                |
| Status<br>Ingate Startup<br>VPN<br>QoS<br>Enhanced Sec<br>10 SIP Traver<br>10 SIP User R<br>Software Vers<br>                   | o Tool Version<br>sal Licenses<br>egistration Li<br>sion: 4.6.2          | n 2.4.0, connected to: In<br>icenses | DNS server           Primary:         4         2         2         1           Secondary:         4         2         2         2           (Optional)         4         2         2         2                                                |
| Status<br>Ingate Startup<br>VoIP Survival<br>VPN<br>QoS<br>Enhanced Sec<br>10 SIP Traver<br>10 SIP User R<br>Software Vers<br>I | o Tool Version<br>sal Licenses<br>egistration Li<br>ion: 4.6.2           | n 2.4.0, connected to: In<br>icenses | DNS server           Primary:         4         2         2         1           Secondary:         4         2         2         2           (Optional)         4         2         2         2                                                |
| Status<br>Ingate Startup<br>Ven<br>Qo5<br>Enhanced Sec<br>10 SIP Traver<br>10 SIP User R<br>Software Vers                       | p Tool Version<br>sal Licenses<br>egistration Li<br>iion: 4.6.2          | n 2.4.0, connected to: In<br>icenses | DNS server           Primary:         4         2         2         1           Secondary:         4         2         2         2           (Optional)         4         2         2         2                                                |

#### **Configuration Steps:**

1) In Product Type, select "Standalone SIParator".

| Product Type: | Standalone SIParator | ~ |
|---------------|----------------------|---|
|               |                      |   |

2) Define the IP Address and Netmask of the inside LAN (Interface Eth0). This is the IP Address that will be used on the Ingate unit to connect to the LAN network.

| -Inside (Interface El | th0)                |
|-----------------------|---------------------|
| IP address:           | 10 . 51 . 77 . 100  |
| Netmask:              | 255 . 255 . 255 . 0 |

- 3) Define the Outside (Interface Eth1) IP Address and Netmask. This is the IP Address that will be used on the Internet (WAN) side on the Ingate unit.
  - a. A Static IP Address and Netmask can be entered
  - b. Or select "Use DHCP to obtain IP", if you want the Ingate Unit to acquire an IP address dynamically using DCHP.

| Outside (Interface | <mark>Eth1)</mark> -<br>tain IP |          |          |             |
|--------------------|---------------------------------|----------|----------|-------------|
| IP Address:        | 12                              | . 23     | . 34     | . 45        |
| Netmask:           | 255                             | . 255    | . 255    | . 248       |
| Allow https acce   | ess to v                        | veb inte | rface fr | om Internet |

- 4) **Optional:** To configure Secure Web (https) from the Internet to the Ingate Unit for remote administration,
  - c. Select "Allow https access to web interface from Internet"

| Outside (Interface | Eth1)                             |    |
|--------------------|-----------------------------------|----|
| Use DHCP to ob     | tain IP                           |    |
| IP Address:        | 12 . 23 . 34 . 45                 |    |
| Netmask:           | 255 . 255 . 255 . 248             |    |
| Allow https acce   | ess to web interface from Interne | et |

d. Create a Private Certificate for https access, enter the corresponding information required to generate a certificate.

| G Create certificate for I      | nttps access    |        |
|---------------------------------|-----------------|--------|
| Common Name (CN):<br>(Required) | Your Name       | ОК     |
| Expire in (days):<br>(Required) | 365             | Cancel |
| Country Code (C):               | US              |        |
| Organisation (O):               | Company Name    |        |
| State/province(ST):             | NY              |        |
| Organizational Unit(OU):        | Deptartment     |        |
| Email address:                  | admin@email.com |        |
| Locality/town(L):               | Your City       |        |
|                                 |                 |        |

5) Enter the Default Gateway for the Ingate SIParator. The Default Gateway for the SIParator will be the existing Firewalls IP Address on the DMZ network.

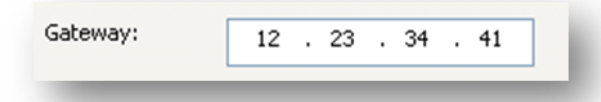

6) Enter the DNS Servers for the Ingate Firewall. These DNS Servers will be used to resolve FQDNs of SIP Requests and other features within the Ingate. They can be internal LAN addresses or outside WAN addresses.

### 4.3.3 Product Type: DMZ SIParator

When deploying an Ingate SIParator in a DMZ configuration, the Ingate resides on a DMZ network connected to an existing Firewall. The Ingate needs to know what the Public IP Address of the Firewall. This existing Firewall must be the Default Gateway for the DMZ network; the existing Firewall is the primary edge device for all data and voice traffic out of the LAN and DMZ to the Internet. SIP Signaling and Media must be forwarded to the Ingate SIParator, both from the Internet to the SIParator and from the DMZ to the LAN.

| enses and Lingrades                                                              | Network Topology                             | IP-PBX ITSP 1      |                                        |     |
|----------------------------------------------------------------------------------|----------------------------------------------|--------------------|----------------------------------------|-----|
| crises and opgrades                                                              |                                              | 1 100 1101 _1      | opida coningeration                    | _   |
| Product Type:                                                                    | DMZ SIParator                                | *                  | $\frown$                               |     |
| DMZ (Interface El                                                                | :h0)                                         |                    | Internet                               |     |
| IP address:                                                                      | 10 . 51 . 7                                  | 7 . 100            | internet                               |     |
| Netmask:                                                                         | 255 , 255 , 25                               | 5.0                |                                        |     |
| -LAN IP address ra                                                               | ange                                         |                    | DMZ<br>Existing firewall               |     |
| Low IP:                                                                          | 192 . 168 .                                  | 1.1                | Ingate SIParator                       |     |
| High IP:                                                                         | 192 . 168 .                                  | 1 . 255            |                                        |     |
| Gateway:                                                                         | 10 . 51 . 7                                  | 7.1                | IP-PBX                                 |     |
| Firewall extern IP                                                               | 12 . 23 . 3                                  | 4 . 45             |                                        | _   |
|                                                                                  |                                              |                    | CDNS server                            |     |
|                                                                                  |                                              |                    | Primary: 4 . 2 . 2 . 2                 |     |
|                                                                                  |                                              |                    | Secondary: 4 . 2 . 2 . 1<br>(Optional) |     |
| Status<br>Ingate Startup                                                         | Tool Version 2.4.0, a                        | connected to: Inga | ate SIParator 19, IG-092-702-2122-0    |     |
| VoIP Survival<br>VPN<br>QoS<br>Enhanced Sect<br>10 SIP Travers<br>10 SIP User Re | urity<br>al Licenses<br>:gistration Licenses |                    |                                        |     |
| Software Versi                                                                   | on: 4.6.2                                    |                    |                                        |     |
|                                                                                  |                                              |                    |                                        |     |
|                                                                                  |                                              |                    | He                                     | elp |

#### **Configuration Steps:**

1) In Product Type, select "DMZ SIParator".

| Product Type: DMZ SIParator |
|-----------------------------|
|-----------------------------|

2) Define the IP Address and Netmask of the DMZ (Interface Eth0). This is the IP Address that will be used on the Ingate unit to connect to the DMZ network side on the existing Firewall.

| -DMZ (Interface Eth | 0)                    |  |
|---------------------|-----------------------|--|
| IP address:         | 192 . 168 . 100 . 100 |  |
| Netmask:            | 255 . 255 . 255 . 0   |  |

3) Define the LAN IP Address Range, the lower and upper limit of the network addresses located on the LAN. This is the scope of IP Addresses contained on the LAN side of the existing Firewall.

| ∼LAN IP address ran | ige |   |    |   |    |   |     |  |
|---------------------|-----|---|----|---|----|---|-----|--|
| Low IP:             | 10  | • | 10 | • | 10 | • | 1   |  |
| High IP:            | 10  | • | 10 | • | 10 | • | 255 |  |
|                     |     |   |    |   |    |   |     |  |

4) Enter the Default Gateway for the Ingate SIParator. The Default Gateway for the SIParator will be the existing Firewalls IP Address on the DMZ network.

| Gateway: 192 . 186 . 100 . 1 |
|------------------------------|
|------------------------------|

5) Enter the existing Firewall's external WAN/Internet IP Address. This is used to ensure correct SIP Signaling and Media traversal functionality. This is required when the existing Firewall is providing NAT.

| Firewall extern IP: | 98 |   | 87 | • | 76 | • | 65 | ] |
|---------------------|----|---|----|---|----|---|----|---|
|                     | _  | _ |    | _ |    | _ | _  |   |

6) Enter the DNS Servers for the Ingate Firewall. These DNS Servers will be used to resolve FQDNs of SIP Requests and other features within the Ingate. They can be internal LAN addresses or outside WAN addresses.

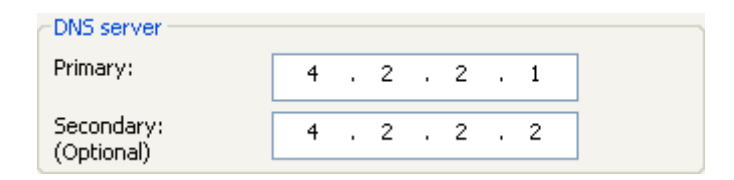

7) On the Existing Firewall, the SIP Signaling Port and RTP Media Ports need to be forwarded to the Ingate SIParator. The Ingate SIParator is an ICSA Certified network edge security device, so there are no security concerns forwarding network traffic to the SIParator.

On the existing Firewall:

- a. Port Forward the WAN/Internet interface SIP Signaling port of 5060 with a UDP/TCP Forward to the Ingate SIParator
- b. Port Forward the a range of RTP Media ports of 58024 to 60999 with a UDP Forward to the Ingate SIParator
- c. If necessary; provide a Rule that allows the SIP Signaling on port 5060 using UDP/TCP transport on the DMZ network to the LAN network
- d. If necessary; provide a Rule that allows a range of RTP Media ports of 58024 to 60999 using UDP transport on the DMZ network to the LAN network.

### 4.3.4 Product Type: DMZ-LAN SIParator

When deploying an Ingate SIParator in a DMZ-LAN configuration, the Ingate resides on a DMZ network connected to an existing Firewall and also on the LAN network. The Ingate needs to know what the Public IP Address of the Firewall. This existing Firewall must be the Default Gateway for the DMZ network; the existing Firewall is the primary edge device for all data and voice traffic out of the LAN and DMZ to the Internet. SIP Signaling and Media must be forwarded to the Ingate SIParator, from the Internet to the SIParator. The voice traffic from the LAN is directed to the SIParator then to the existing Firewall.

| Startup Tool                     |                                       |                          |               |         |
|----------------------------------|---------------------------------------|--------------------------|---------------|---------|
| ork Topology IP-F                | BX ITSP Upload Configuration          |                          |               |         |
| Product Type:                    | DMZ-LAN SIParator                     |                          | $\sim$        |         |
| Inside (incentace                |                                       |                          | Internet      |         |
| IP duuress:                      | 10 . 51 . 77 . 100                    |                          |               |         |
| Netmask:                         | 255 . 255 . 255 . 0                   |                          |               |         |
| -DMZ (Interface El               | h1)                                   |                          | DMZ           |         |
| Use DHCP to d                    | btain IP                              | -                        | Existing f    | irewall |
| IP Address:                      | 192 . 168 . 100 . 100                 | Ingate SIParato          | or 🗸          |         |
| Netmask:                         | 255 . 255 . 255 . 0                   | LAN                      |               |         |
| Allow https ac                   | cess to web interface from Internet   |                          |               |         |
| Gateway:                         | 192 . 186 . 100 . 1                   | IP-PB                    | x             |         |
|                                  |                                       |                          |               |         |
| Firewall extern IP               | 98 . 87 . 76 . 65                     |                          |               |         |
|                                  |                                       |                          |               |         |
|                                  |                                       | DNS server               |               |         |
|                                  |                                       | Primary:                 | 4 . 2 . 2 . 1 |         |
|                                  |                                       | Secondary:<br>(Optional) | 4 . 2 . 2 . 2 |         |
| Status                           |                                       |                          |               |         |
| Ingate Startup                   | Tool Version 2.4.0, connected to: Inq | jate SIParator 19, IG-09 | 2-702-2122-0  |         |
| VoIP Survival                    |                                       |                          |               | ~       |
| 005                              |                                       |                          |               |         |
| Enhanced Secu                    | irity                                 |                          |               |         |
| 10 SIP Travers<br>10 SIP User Re | ai Licenses<br>gistration Licenses    |                          |               |         |
| Coffmana Manai                   | -                                     |                          |               |         |
| Jui tival e vel si               | 011. 4.0.2                            |                          |               |         |
|                                  |                                       |                          |               |         |
|                                  |                                       |                          |               |         |
|                                  |                                       |                          |               |         |
|                                  |                                       |                          |               |         |

#### **Configuration Steps:**

1) In Product Type, select "DMZ-LAN SIParator".

| Product Type: | DMZ-LAN SIParator | ~ |
|---------------|-------------------|---|
|---------------|-------------------|---|

2) Define the IP Address and Netmask of the inside LAN (Interface Eth0). This is the IP Address that will be used on the Ingate unit to connect to the LAN network.

| Inside (Interface Eth0) |                     |  |  |  |  |
|-------------------------|---------------------|--|--|--|--|
| IP address:             | 10 . 51 . 77 . 100  |  |  |  |  |
| Netmask:                | 255 . 255 . 255 . 0 |  |  |  |  |

3) Define the IP Address and Netmask of the DMZ (Interface Eth1). This is the IP Address that will be used on the Ingate unit to connect to the DMZ network side on the existing Firewall.

- a. A Static IP Address and Netmask can be entered
- b. Or select "Use DHCP to obtain IP", if you want the Ingate Unit to acquire an IP address dynamically using DCHP.

| -DMZ (Interface Eth | n1)<br>Jutain IP                   |
|---------------------|------------------------------------|
| IP Address:         | 192 . 168 . 100 . 100              |
| Netmask:            | 255 . 255 . 255 . 0                |
| Allow https acce    | ess to web interface from Internet |

4) Enter the Default Gateway for the Ingate SIParator. The Default Gateway for the SIParator will be the existing Firewalls IP Address on the DMZ network.

| Gateway: | 192 . 186 . 100 . 1 |
|----------|---------------------|
|----------|---------------------|

5) Enter the existing Firewall's external WAN/Internet IP Address. This is used to ensure correct SIP Signaling and Media traversal functionality. This is required when the existing Firewall is providing NAT.

| Firewall extern IP: | 98 |   | 87 | • | 76 | • | 65 | ] |
|---------------------|----|---|----|---|----|---|----|---|
|                     | _  | _ |    | _ |    | _ | _  |   |

6) Enter the DNS Servers for the Ingate Firewall. These DNS Servers will be used to resolve FQDNs of SIP Requests and other features within the Ingate. They can be internal LAN addresses or outside WAN addresses.

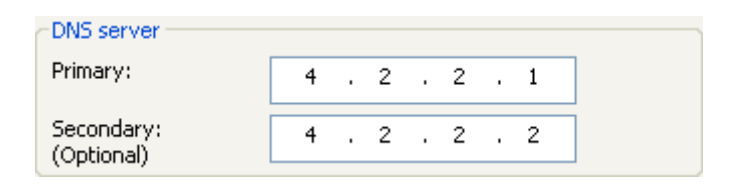

7) On the Existing Firewall, the SIP Signaling Port and RTP Media Ports need to be forwarded to the Ingate SIParator. The Ingate SIParator is an ICSA Certified network edge security device, so there are no security concerns forwarding network traffic to the SIParator.

On the existing Firewall:

- a. Port Forward the WAN/Internet interface SIP Signaling port of 5060 with a UDP/TCP Forward to the Ingate SIParator
- b. Port Forward the a range of RTP Media ports of 58024 to 60999 with a UDP Forward to the Ingate SIParator

### 4.3.5 Product Type: LAN SIParator

When deploying an Ingate SIParator in a LAN configuration, the Ingate resides on a LAN network with all of the other network devices. The existing Firewall must be the Default Gateway for the LAN network; the existing Firewall is the primary edge device for all data and voice traffic out of the LAN to the WAN/Internet. SIP Signaling and Media must be forwarded to the Ingate SIParator, from the Internet to the SIParator. The voice traffic from the LAN is directed to the SIParator then to the existing Firewall.

| ate Startup Tool                                                                 |                                              |                                            |
|----------------------------------------------------------------------------------|----------------------------------------------|--------------------------------------------|
| twork Topology IP-F                                                              | PBX ITSP Upload Configu                      | ation                                      |
| Product Type:<br>LAN (Interface Et                                               | LAN SIParator                                |                                            |
| IP address:                                                                      | 10 . 51 . 77 . 100                           | Internet                                   |
| Netmask:                                                                         | 255 . 255 . 255 . 0                          | Existing firewall                          |
| Gateway:                                                                         | 10 . 51 . 77 . 1                             | IP-PBX Ingate SIParator                    |
| Firewall extern IP                                                               | 98 . 87 . 76 . 65                            |                                            |
|                                                                                  |                                              | DN5 server                                 |
|                                                                                  |                                              | Primary: 4 . 2 . 2 . 1                     |
|                                                                                  |                                              | Secondary:<br>(Optional) 4 . 2 . 2 . 2     |
| Status<br>Ingate Startup                                                         | Tool Version 2.4.0, connected                | to: Ingate SIParator 19, IG-092-702-2122-0 |
| VoIP Survival<br>VPN<br>QoS<br>Enhanced Secu<br>10 SIP Travers<br>10 SIP User Re | urity<br>al Licenses<br>Igistration Licenses |                                            |
| Software Versi                                                                   | on: 4.6.2                                    |                                            |
|                                                                                  |                                              |                                            |

#### **Configuration Steps:**

1) In Product Type, select "LAN SIParator".

| Product Type: | LAN SIParator | ~ |
|---------------|---------------|---|
|---------------|---------------|---|

2) Define the IP Address and Netmask of the inside LAN (Interface Eth0). This is the IP Address that will be used on the Ingate unit to connect to the LAN network.

| LAN (Interface Eth | 0)                  |
|--------------------|---------------------|
| IP address:        | 10 . 51 . 77 . 100  |
| Netmask:           | 255 . 255 . 255 . 0 |

3) Enter the Default Gateway for the Ingate SIParator. The Default Gateway for the SIParator will be the existing Firewalls IP Address on the DMZ network.

| Gateway: | 10 | • | 51 | • | 77 | • | 1 | ] |
|----------|----|---|----|---|----|---|---|---|
| _        | _  | - | -  | - | -  | - | - |   |

4) Enter the existing Firewall's external WAN/Internet IP Address. This is used to ensure correct SIP Signaling and Media traversal functionality. This is required when the existing Firewall is providing NAT.

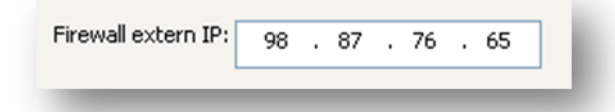

5) Enter the DNS Servers for the Ingate Firewall. These DNS Servers will be used to resolve FQDNs of SIP Requests and other features within the Ingate. They can be internal LAN addresses or outside WAN addresses.

| -DNS server              |   |   |   |   |   |   |   |   |
|--------------------------|---|---|---|---|---|---|---|---|
| Primary:                 | 4 | • | 2 | • | 2 | • | 1 |   |
| Secondary:<br>(Optional) | 4 | • | 2 | • | 2 | • | 2 | ] |

6) On the Existing Firewall, the SIP Signaling Port and RTP Media Ports need to be forwarded to the Ingate SIParator. The Ingate SIParator is an ICSA Certified network edge security device, so there are no security concerns forwarding network traffic to the SIParator.

On the existing Firewall:

- a. Port Forward the WAN/Internet interface SIP Signaling port of 5060 with a UDP/TCP Forward to the Ingate SIParator
- b. Port Forward the a range of RTP Media ports of 58024 to 60999 with a UDP Forward to the Ingate SIParator

### 4.3.6 Product Type: LAN SIParator - "SBE SIParator Only"

This section is specific to the Ingate SBE SIParator when deploying in a LAN SIParator configuration, the Ingate SBE resides on a LAN network with all of the other network devices. The existing Firewall must be the Default Gateway for the LAN network; the existing Firewall is the primary edge device for all data and voice traffic out of the LAN to the WAN/Internet. SIP Signaling and Media must be forwarded to the Ingate SIParator, from the Internet to the SIParator. The voice traffic from the LAN is directed to the SIParator then to the existing Firewall.

| Ingate Startup Tool                                                    |                                                                            |                                                                                      |                                    |         |              |        |
|------------------------------------------------------------------------|----------------------------------------------------------------------------|--------------------------------------------------------------------------------------|------------------------------------|---------|--------------|--------|
| Network Topology IP-P                                                  | BX ITSP (                                                                  | Upload Configuration                                                                 |                                    |         |              |        |
| Product Type:<br>LAN (Interface ET<br>IP address:                      | LAN SIParato                                                               | or 💌                                                                                 |                                    | Interne |              |        |
| Netmask:                                                               | 255 . 255                                                                  | ; . 255 . 0                                                                          |                                    | ~       | Existing fir | rewall |
|                                                                        |                                                                            |                                                                                      |                                    |         |              |        |
| Gateway:                                                               | 10 . 51                                                                    | . 77 . 1                                                                             |                                    | IP-PBX  | Ingate SIP   | arator |
| Firewall extern IP:<br>Port range:                                     | 98 . 87<br>58024                                                           | . 76 . 65<br>- 60999                                                                 |                                    |         |              |        |
| Allow DHCP Se                                                          | rver, (setup in                                                            | web GUI)                                                                             | DNS server<br>Primary:             | 4.2.    | 2.1          |        |
| Chabura                                                                |                                                                            |                                                                                      | (Optional)                         | 4.2.    | 2.2          |        |
| Ingate Startup                                                         | Tool Version 2.                                                            | .4.0, connected to: Ing                                                              | ate SIParator SBE,                 |         |              |        |
| Ingate Startup<br>Startup tool ve<br>You are runnin<br>More informatio | Tool Version 2<br>rsion available<br>g the latest ver<br>on is available l | .4.0<br>on the Ingate web: 2.4<br>rsion of the Startup too<br>here: http://www.ingat | 4.0<br>I.<br>e.com/startuptool.php |         |              |        |
|                                                                        |                                                                            |                                                                                      |                                    |         |              | M      |
|                                                                        |                                                                            |                                                                                      |                                    |         |              | Help   |

#### **Configuration Steps:**

1) In Product Type, select "LAN SIParator".

| Product Type: LAN SIParator | ~ |
|-----------------------------|---|
|-----------------------------|---|

2) Define the IP Address and Netmask of the inside LAN (Interface Eth0). This is the IP Address that will be used on the Ingate unit to connect to the LAN network.

| LAN (Interface Eth | 0)                  |
|--------------------|---------------------|
| IP address:        | 10 . 51 . 77 . 100  |
| Netmask:           | 255 . 255 . 255 . 0 |

3) Enter the Default Gateway for the Ingate SIParator. The Default Gateway for the SIParator will be the existing Firewalls IP Address on the DMZ network.

| Gateway: | 10 | 51 | 77 | 1 |  |
|----------|----|----|----|---|--|
| _        | _  |    |    |   |  |

4) Enter the existing Firewall's external WAN/Internet IP Address. This is used to ensure correct SIP Signaling and Media traversal functionality. This is required when the existing Firewall is providing NAT.

5) Enter a Port Range of media ports you need to configure the firewall to forward to the LAN SIParator.

6) Enter the DNS Servers for the Ingate Firewall. These DNS Servers will be used to resolve FQDNs of SIP Requests and other features within the Ingate. They can be internal LAN addresses or outside WAN addresses.

| DNS server               |   |   |   |   |   |   |   |
|--------------------------|---|---|---|---|---|---|---|
| Primary:                 | 4 | • | 2 | • | 2 | • | 1 |
| Secondary:<br>(Optional) | 4 | • | 2 | • | 2 | • | 2 |

7) On the Existing Firewall, the SIP Signaling Port and RTP Media Ports need to be forwarded to the Ingate SIParator. The Ingate SIParator is an ICSA Certified network edge security device, so there are no security concerns forwarding network traffic to the SIParator.

On the existing Firewall:

- a. Port Forward the WAN/Internet interface SIP Signaling port of 5060 with a UDP/TCP Forward to the Ingate SIParator
- b. Port Forward the a range of RTP Media ports of 58024 to 60999 with a UDP Forward to the Ingate SIParator

# 4.4 IP-PBX

The IP-PBX section is where the IP Addresses and Domain location are provided to the Ingate unit. The configuration of the IP-PBX will allow for the Ingate unit to know the location of the 3Com VCX Connect server as to direct SIP traffic for the use with SIP Trunking. The IP Address of the IP-PBX must be on the same network subnet at the IP Address of the inside interface of the Ingate unit. Ingate has confirmed interoperability with the 3Com VCX Connect server.

| Ingate Startup Too          |                                      | - L 🔼                                   |
|-----------------------------|--------------------------------------|-----------------------------------------|
| Network Topology I          | -PBX ITSP Upload Configuratio        | n                                       |
|                             |                                      |                                         |
| - IP-PBX (should            | be located on the LAN)               |                                         |
| Type:                       | 2Com                                 | PBX registers at the Ingate             |
|                             | JCom                                 |                                         |
| IP Address:                 | 10 . 51 . 77 . 10                    |                                         |
|                             |                                      |                                         |
|                             |                                      |                                         |
| SIP Domain                  | n name                               |                                         |
| Sar Bondari                 | asterisklingate.com                  |                                         |
|                             |                                      |                                         |
|                             |                                      |                                         |
|                             |                                      |                                         |
|                             |                                      |                                         |
|                             |                                      |                                         |
|                             |                                      |                                         |
|                             |                                      |                                         |
|                             |                                      |                                         |
|                             |                                      |                                         |
|                             |                                      |                                         |
|                             |                                      |                                         |
| Status                      |                                      |                                         |
| Ingate Start                | up Tool Version 2.4.2, connected to: | Ingate Firewall 1190, IG-092-719-5012-4 |
|                             |                                      |                                         |
| Remote SIP                  | Connectivity                         |                                         |
| QoS                         |                                      |                                         |
| Enhanced Se<br>20 SIP Trave | ecurity<br>ersal Licenses            |                                         |
| 20 SIP User                 | Registration Licenses                |                                         |
| Software Ve                 | rsion: 4.6.4                         |                                         |
|                             |                                      |                                         |
|                             |                                      |                                         |
|                             |                                      |                                         |
|                             |                                      | Help                                    |
|                             |                                      |                                         |

#### **Configuration Steps:**

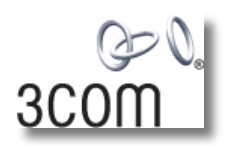

1) In the IP-PBX Type drop down list, select "3Com". Ingate has confirmed interoperability the 3Com VCX Connect, the unique requirements of the testing are contained in the Startup Tool.

| Type: | 3Com | ~ |
|-------|------|---|

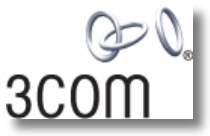

2) Enter the IP Address of the 3Com VCX Connect. The IP Address should be on the same LAN subnet as the Ingate unit.

|--|

3) This solution requires the use of an FQDN for the SIP Domain of 3Com VCX Connect. This domain name is used to route SIP Requests to the 3Com VCX Connect associated with that domain. Select "Use domain name" and enter the FQDN.

| 🗹 Use domain | name           | Ŀ. |
|--------------|----------------|----|
| SIP Domain:  | vcx.ingate.com |    |
| -            |                |    |

# 4.5 ITSP

The ITSP section is where all of the attributes of the SIP Trunking Service Provider are programmed. Details like the IP Addresses or Domain, DIDs, Authentication Account information, Prefixes, and PBX local number. The configuration of the ITSP will allow for the Ingate unit to know the location of the ITSP as to direct SIP traffic for the use with SIP Trunking. Ingate has confirmed interoperability many of the leading ITSP vendors.

| Ingate Startup Tool                                                                                                    |                                                                                                    |
|----------------------------------------------------------------------------------------------------|----------------------------------------------------------------------------------------------------|
| Network Topology IP-PBX ITSP_1 Upload Configuration                                                                                      |                                                                                                    |
| Name: Generic ITSP                                                                                                    | DID (start of range)<br>(user name):<br>DID range size: 1                                                                                                    |
| Provider address<br>IP Address: 0 . 0 . 0 . 0<br>Use domain name<br>Advanced<br>Prefix to match and remove from inbound calls<br>Prefix: | Account information:  Use account  Authentication name: (same as DID if blank)  Increment authentication name for ranges  Domain:  Password:                                                                                     |
| Prefix to add to outbound calls<br>Prefix:                                                                                               | Use user account on incoming call  PBX local numbers (advanced)  Local numbers(tart of range, use same as DID if local numbers are not used):  Password (only used if PBX registers at the Ingate):  PBX registers at the Ingate |
| Status<br>Ingate Startup Tool Version 2.4.0, connected to: Ingate SIPara                                                                 | ator 19, IG-092-702-2122-0                                                                                                    |
| VPN<br>QoS<br>Enhanced Security<br>10 SIP Traversal Licenses<br>10 SIP User Registration Licenses<br>Software Version: 4.6.2             |                                                                                                    |
|                                                                                                    | Нер                                                                                                    |

#### **Configuration Steps:**

1) In the ITSP drop down list, select the appropriate ITSP vendor. Ingate has confirmed interoperability several of the leading ITSP vendors, the unique requirements of the vendor testing are contained in the Startup Tool. If the vendor choice is not seen, select "Generic ITSP".

| Name: | Generic ITSP | * |
|-------|--------------|---|
|       |              |   |

When you select a specific ITSP vendor, the Startup Tool will have the individual connection requirements predefined for that ITSP, the only additional entries may be the specific site requirements.

- 2) Service Providers come in one of two flavors, either they have a trusted IP deployment or they require a Registration account.
  - a. In the case where the Service Provider uses a Trusted IP deployment, all that is required is to enter the IP Address or Domain of the Service Providers SIP Server or SBC. Enter the IP Address here, or select "Use domain name" and enter the FQDN of the Service Provider.

| Provider address            | 0  | 0 | 0 | • | 0 | ] |
|-----------------------------|----|---|---|---|---|---|
| Use domain nam              | ne |   |   |   |   |   |
| Provider address<br>Domain: | ne |   |   |   |   | ] |

b. In the case where the Service Provider requires the Ingate to Register with the Service Providers SIP Server or SBC, select "Use Account".
When "Use Account" is selected, the Registration Account information from the Service Provider is required. Information such as Username/DID, Service Providers Domain, Authentication Username, and Authentication Password.

| Account information:                     |
|------------------------------------------|
| Use account                              |
| Authentication name:                     |
| (same as DID if blank)                   |
| Increment authentication name for ranges |
|                                          |
| Domain:                                  |
|                                          |
| Password:                                |
|                                          |
| Use user account on incoming call        |

i. Enter a DID (Username) in which the Ingate will register with the Service Provider. The Startup Tool also has the ability to program a sequential range of DIDs.

| DID (start of range)<br>(user name): |   |
|--------------------------------------|---|
| DID range size:                      | 1 |

ii. Registrations often require the use of an Authentication Username and Password. Also enter the Domain or IP Address of the Service Provider.

| ~Account information:             |  |  |  |  |  |  |
|-----------------------------------|--|--|--|--|--|--|
| Use account                       |  |  |  |  |  |  |
| Authentication name:              |  |  |  |  |  |  |
| (same as DID if Diank)            |  |  |  |  |  |  |
|                                   |  |  |  |  |  |  |
| Domain:                           |  |  |  |  |  |  |
| Password:                         |  |  |  |  |  |  |
| Use user account on incoming call |  |  |  |  |  |  |

3) The Ingate has the ability to add/remove digits and characters from the Request URI Header. A typical scenario is the addition/removal of ENUM character "+". Many IP-PBX and ITSPs either need to add or remove this character prior to sending or receiving SIP requests. Here you can enter values to Match and remove from the Request URI.

| Prefix:                     |                  |
|-----------------------------|------------------|
| Prefix to add to<br>Prefix: | o outbound calls |
| Forward 3xx m               | lessages         |
| 🗹 Enable                    |                  |

# 4.6 Upload Configuration

At this point the Startup Tool has all the information required to push a database into the Ingate unit. The Startup Tool can also create a backup file for later use.

|                                                                                                    | •                                                                                                    |
|----------------------------------------------------------------------------------------------------|----------------------------------------------------------------------------------------------------|
| ork Topology IP-PBX ITSP_1 Upload Configuration                                                                                                    |                                                                                                    |
| Disclaimer<br>and Self-Certified vendor, every possible<br>configuration, combination and/or software<br>version has not been tested. For technical<br>assistance regarding end-to-end interoperability | Verbose Logging (SIP debug)                                                                                                    |
|                                                                                                    | <ul> <li>Final step</li> <li>Logon to web GUI and apply settings</li> <li>Apply settings directly using serial interface</li> <li>Backup the configuration</li> </ul> |
| Status<br>Ingate Startup Tool Version 2.4.0, connected to: Ingate S<br>10 SIP Traversal Licenses<br>10 SIP User Registration Licenses                                                                   | Upload                                                                                                    |
| Sortware version: +.0.2<br>Error: Please enter number, name and domain.<br>Error: Please enter number, name and domain.                                                                                 |                                                                                                    |

#### **Configuration Steps:**

 Press the "Upload" button. If you would like the Startup Tool to create a Backup file also select "Backup the configuration". Upon pressing the "Upload" button the Startup Tool will push a database into the Ingate unit.

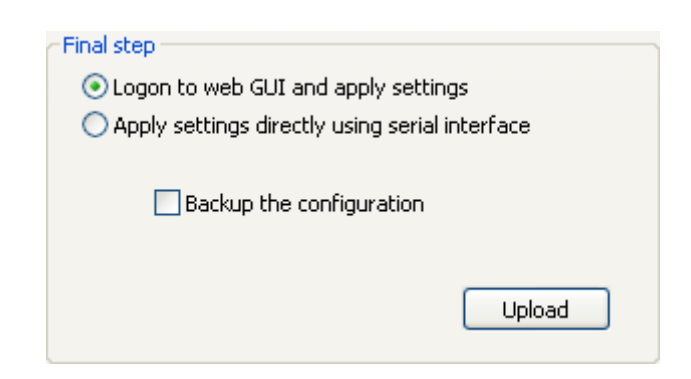

2) When the Startup has finished uploading the database a window will appear and once pressing OK the Startup Tool will launch a default browser and direct you to the Ingate Web GUI.

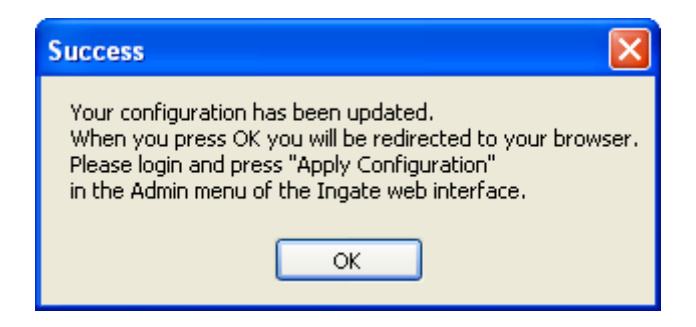

3) Although the Startup Tool has pushed a database into the Ingate unit, the changes have not been applied to the unit. Press "Apply Configuration" to apply the changes to the Ingate unit.

| Administration             | Basic<br>Configuration | Network R              | ules and<br>Relays | SIP<br>Services | SIP<br>Traffic   | Failover   | Virtual Private<br>Networks | Quality of<br>Service | Logging<br>and Tools | About |
|----------------------------|------------------------|------------------------|--------------------|-----------------|------------------|------------|-----------------------------|-----------------------|----------------------|-------|
| Save/Load<br>Configuration | Show<br>Configuration  | User<br>Administration | n Upgrade          | Table<br>Look   | Date and<br>Time | Restart    | Change<br>Language          |                       |                      |       |
| Test Ru                    | n and App              | ly Conf (              | Help)              | Sh              | ow Mes           | ssage A    | About Unap                  | plied Ch              | anges                |       |
| Duration of                | limited test m         | ode:                   |                    | ) ۞             | On every         | page       |                             |                       |                      |       |
| 30                         | seconds                |                        |                    | 00              | On the Sa        | ave/Load   | d Configuration             | page                  |                      |       |
| Apply of                   | configuration          |                        |                    | 01              | Never            |            |                             |                       |                      |       |
| Backup                     | (Help)                 |                        |                    |                 |                  |            |                             |                       |                      |       |
| The perman                 | nent configura         | tion is not affe       | ected.             |                 |                  |            |                             |                       |                      |       |
| Save to                    | local file             | Load from              | n local file       | Lo              | ocal file:       |            |                             | Browse                | <del></del>          |       |
| Save/Lo                    | ad CLI Co              | ommand F               | ile (He            | <u>lp)</u>      |                  |            |                             |                       |                      |       |
| The perman                 | nent configura         | tion might be          | affected 1         | by load         | ing a CL         | I file.    |                             |                       |                      |       |
| Save                       | config to CLI fil      | e Loa                  | ad CLI file        | Loc             | al file:         |            |                             | Browse                | _                    |       |
| Abort A                    | ll Edits (             | Help)                  |                    | Re              | load Fa          | ictory     | Configurati                 | on <u>(Help</u>       | <u>))</u>            |       |
| The perman                 | nent configura         | tion is not affe       | ected.             | The p           | ermaner          | nt configu | uration is not af           | fected.               |                      |       |
| Abort all                  | edits                  |                        |                    |                 | Load fac         | tory con   | figuration                  |                       |                      |       |

4) A new page will appear after the previous step requesting to save the configuration. Press "Save Configuration" to complete the saving process.

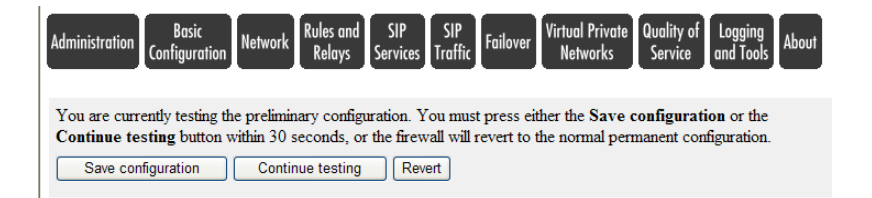

# 5 3Com VCX Connect Setup

The following configuration details represent the configuration under test. The Ingate SIParator provides Telco communications for all outbound and inbound PSTN calls. In addition the SIParator provided NAT translation services for any remote phones or Teleworkers wanting to register a phone to their work extension.

The VCX is configured with the SIParator IP address as a trusted endpoint. Therefore no authentication or registration is needed between these 2 devices. The SIParator is configured with the both the VCX Primary and Secondary IP addresses as the SIP Proxy. All inbound Telco calls i.e. DID's are redirected by the SIParator to VCX. Remote phone are configured to use the SIParator public IP address as their SIP Proxy address. All phone SIP registrations received by the SIParator are forwarded to the VCX for authentication. Once authenticated these remote phones can make outbound calls using their office extension and receive inbound calls to their office extension at home, all of these calls are carried over their office Telco connection.

# 5.1 VCX Configuration

Defining a device on the VCX 8.0.7e as a "Trusted Endpoint" can now be done using the Web interface.

**Note:** In versions prior to 8.x, creating a trusted endpoint was a 2 step process please refer to documentation for these version for details

#### Using VCX Web Configuration GUI

1. Point a browser to VCX Server IP address (e.g.:http://158.101.74.100) The VCX login screen appears. Select the Central Management Console option.

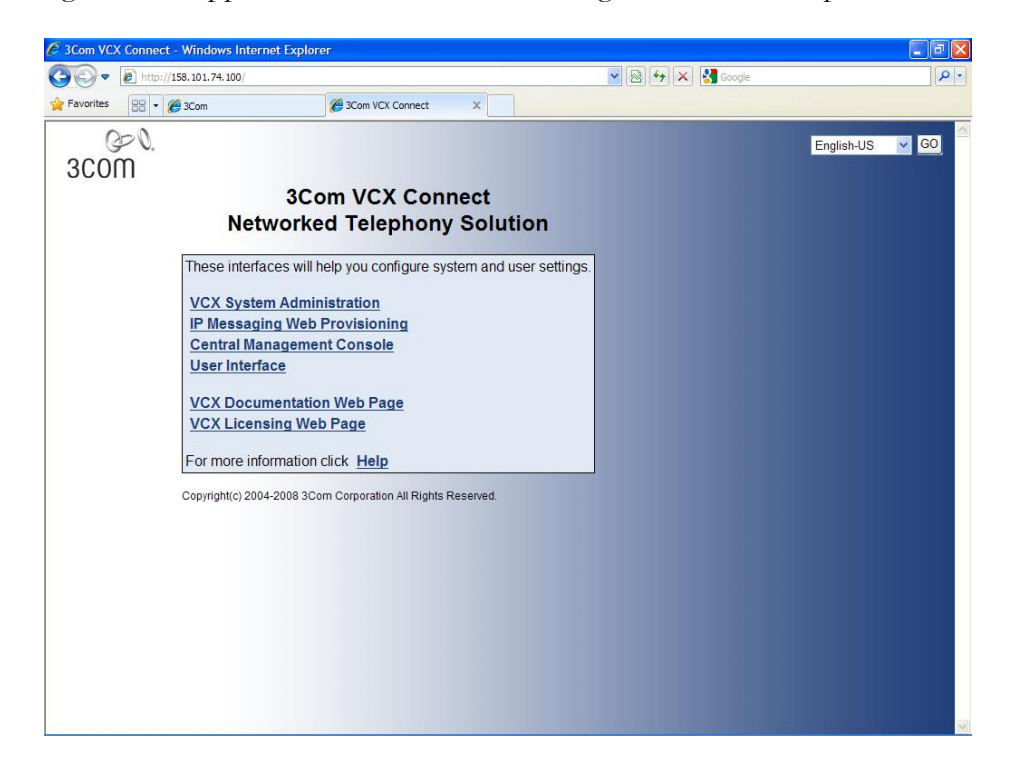

2. Enter a VCX username and password with administrative access. (New VCX installations have a default username **admin** and password **besgroup**.) Click **Submit**.

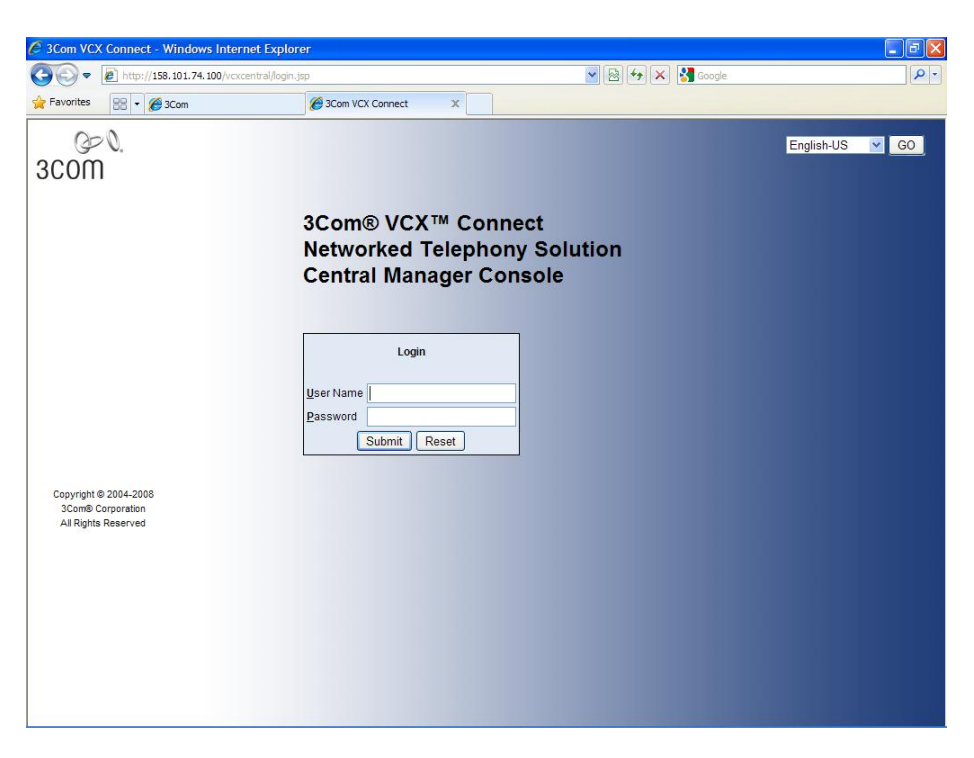

3. Select the site name you wish to work on.

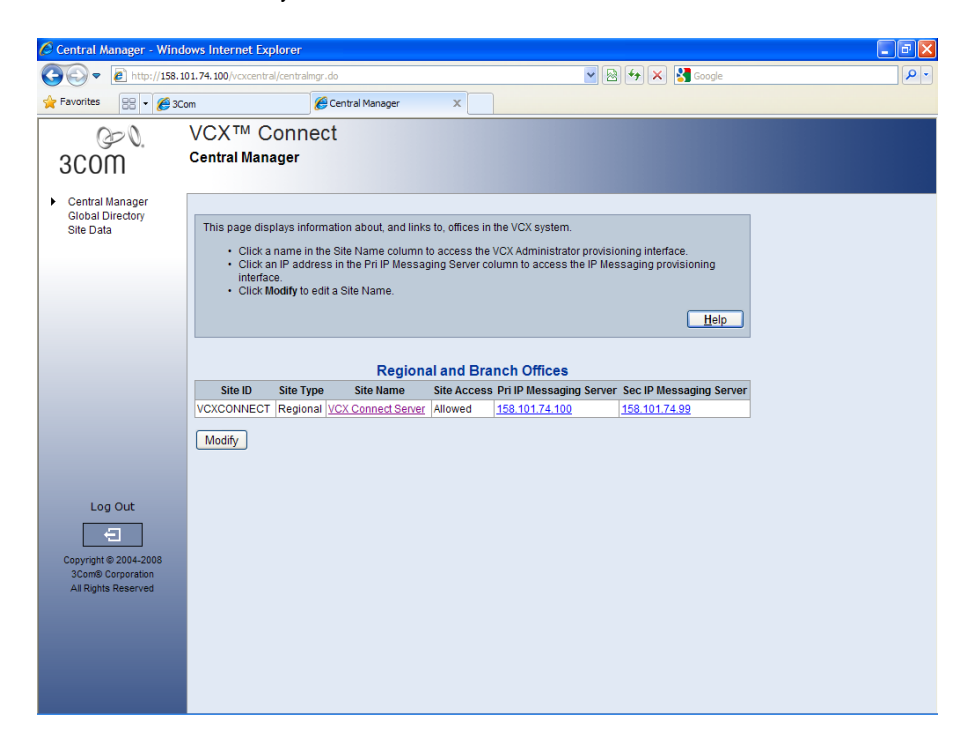

4. Select Directory from the top menu

| 🏉 Route Plans List - Windo                       | ws Internet Exp                                                                                                    | lorer        |                |                        |                       |                  |          |                  |                    | [                | PX            |
|--------------------------------------------------|----------------------------------------------------------------------------------------------------|--------------|----------------|------------------------|-----------------------|------------------|----------|------------------|--------------------|------------------|---------------|
| 💽 🗢 🔊 http://158.10                              | 01.74.100/voipadmir                                                                                                    | ı/dir/urirou | itemap/Dispat  | ch.do?action=list&page | no=18sortby=NAME      | ksort 🔽 🗟        | 47 🗙     | 🚼 Google         |                    |                  | <b>P</b> •    |
| 🔶 Favorites 🛛 🗧 🕶 🏈 3Co                          | m                                                                                                    |              | 🙆 Route Plar   | ns List X              |                       |                  |          |                  |                    |                  |               |
| Users Coute Pla<br>Search<br>Preferences<br>Main | Users       • Click aname in the Name column to modify that route plan.         • Click aname in the Name column to modify that route plan.         • Click aname in the |              |                |                        |                       |                  |          |                  |                    |                  |               |
|                                                  |                                                                                                    |              |                |                        | Deute                 | Diana            |          |                  | -                  |                  |               |
|                                                  |                                                                                                    |              |                |                        | Found 4 Re            | oute Plan(s)     |          |                  |                    |                  |               |
|                                                  |                                                                                                    |              | Add            | Route Plan Act         | ivate Selected        | Deactivate       | Selected | Delete Se        | lected             |                  |               |
|                                                  |                                                                                                    |              |                | Filter : Name          | e 💌                   |                  |          | Go               |                    |                  |               |
| Log out                                          | □ <u>Name</u> ▲                                                                                                    | Active       | Pattern        | Route                  | Indirect<br>Requestor | Phone<br>Profile | Holiday  | Week Day<br>Band | Day / Time<br>Band | Calendar<br>Band | Action        |
| Copyright © 2004-2008                            | Aspect                                                                                                    | Yes          | 602*<br>Aspect | Aspect                 |                       |                  |          |                  |                    |                  | <u>Delete</u> |
| 3Com® Corporation<br>All Rights Reserved         | 🔲 ipmsq                                                                                                    | Yes          | <u>5*</u>      | <u>ipmsq</u>           |                       |                  |          |                  |                    |                  | Delete        |
|                                                  | Outbound<br>8                                                                                                    | Yes          | <u>8*</u>      | SIPerator B2BUA        |                       |                  |          |                  |                    |                  | Delete        |
|                                                  | Dutbound                                                                                                    | Yes          | <u>9*</u>      | Connect.100<br>Gateway |                       |                  |          |                  |                    |                  | <u>Delete</u> |
|                                                  |                                                                                                    |              |                |                        | Prev Page 1           | 🝸 of 1 Ne        | ext      |                  |                    |                  |               |
|                                                  |                                                                                                    |              |                |                        |                       |                  |          |                  |                    |                  |               |

5. Click "**Trusted End Points**" Tab on Right of the screen to add a device IP addresses

| 🖉 Trusted E                                        | nd Points List | - Windows Internet Exp                                                                                                    | lorer                                    |                                                                                     |         |  |  |  |  |
|----------------------------------------------------|----------------|----------------------------------------------------------------------------------------------------|------------------------------------------|-------------------------------------------------------------------------------------|---------|--|--|--|--|
| <b>G</b> -                                         | 🙋 http://158.1 | 101.74.100/voipadmin/dir/trust                                                                                                    | edendpoint/Dispatch.do?action=listEndPoi | nts&pageno=1&sortb 🔽 😣 😽 🗙 🚼 Google                                                 |         |  |  |  |  |
| 🔶 Favorites                                        | 88 - 🏉 30      | lom                                                                                                    | Trusted End Points List X                |                                                                                     |         |  |  |  |  |
| Users<br>Directory<br>Search<br>Preference<br>Main | es             | Com     Proved End Points List     X      VCXTM Connect      Data Server: VCXCONNECT@stst.t0t.2100      Data Server: VCXCONNECT@stst.t0t.2100      Directory Menu > Route Plans > Trusted End Points     Route Plans     Patterns     Route Plans     Patterns     Route Plans     Patterns     Route Plans     Patterns     Route Server:     This page lists the trusted end points     server is a member of a redundant pair, the list does not include frusted end points are not replicated. If this     server is a member of a redundant pair, the list does not include frusted end points configured on the other     server:     Arusted end point is component in a VCX system that communicates with the VCX call processor. Typical     trusted end points include media gateways, IP Messaging servers, IP Conferencing servers, and Presence     servers.     The list includes trusted end points configured during the VCX installation procedure and trusted end points     configured through this interface, the command line interface, and EMS.     Click Add Trusted End Point to indentify a new trusted end point.     Click an address in the IP Address column to modify that trusted end point.     Help |                                          |                                                                                     |         |  |  |  |  |
| Loç                                                | ) out          |                                                                                                    | Add Tru                                  | Trusted End Points<br>ound 5 Trusted End Point(s)<br>sted End Point Delete Selected |         |  |  |  |  |
| •                                                  | 3              |                                                                                                    |                                          |                                                                                     | J       |  |  |  |  |
| Copyright @                                        | © 2004-2008    |                                                                                                    | IP Address 🔺                             | Netmask                                                                             | Actions |  |  |  |  |
| 3Com® C                                            | Corporation    | <u>158.101.74.1</u>                                                                                                    |                                          | 255.255.255.255                                                                     | Delete  |  |  |  |  |
| Air Rights                                         | Reserveu       | <u>158.101.74.100</u>                                                                                                    |                                          | 255.255.255.255                                                                     | Delete  |  |  |  |  |
|                                                    |                | 158.101.74.200                                                                                                    |                                          | 255.255.255.255                                                                     | Delete  |  |  |  |  |
|                                                    |                | 158.101.74.216                                                                                                    |                                          | 255.255.255.255                                                                     | Delete  |  |  |  |  |
|                                                    |                | 158.101.74.99                                                                                                    |                                          | 255.255.255.255                                                                     | Delete  |  |  |  |  |
|                                                    |                |                                                                                                    | P                                        | rev Page 1 💙 of 1 Next                                                              |         |  |  |  |  |
|                                                    |                |                                                                                                    |                                          |                                                                                     | ~       |  |  |  |  |

a. Click the Add Trusted End Point button.

| C Trusted End Points List    | - Windows Internet Explorer                                                                                                    |              |
|------------------------------|----------------------------------------------------------------------------------------------------|--------------|
| 💽 🗢 🖉 http://158.1           | 101.74.100/voipadmin/dir/trustedendpoint/Dispatch.do?action=edit&id=4&pageno=1&sortby= 💌 🗟 🔄 🔀 Google                                                                                                    | P -          |
| File Edit View Favorites     | s Tools Help                                                                                                    |              |
| 🔶 Favorites 🏾 🏈 Trusted End  | d Points List                                                                                                    | 🟠 • 🎽        |
| Users<br>Directory<br>Search | VCX TM Connect           Data Server: VCXCONNECT@158.101.72.100           Directory Menu > Route Plans > Trusted End Points           Route Plans   Patterns   Routes   End Points   Trusted End Points   Out Dial Patterns             Use this page to configure a trusted end point.                                                                                                    |              |
| Preferences<br>Main          | Specify the IP address of the trusted endpoint in the IP Address field.     Specify the netmask to apply to the trusted endpoint IP address in the Netmask field. <u>Help</u>                                                                                                    |              |
|                              | Edit Trusted End Point<br>Trusted End Point Information<br>* IP Address 158.101.74.1<br>* Netmask 255.255.255<br>Save Cancel Reset                                                                                                    |              |
| Log out                      | Fields marked with an asterisk * are required                                                                                                    |              |
| Done                         | Sector Sector Se | • 🔍 100% • 🤃 |

- b. Enter the endpoint configuration as follows:
  - **IP Address:** IP address of SIParator
  - Netmask: Use Host mask of 255.255.255.255
- 6. Click "**End Points**" Tab on Right of the screen to add a device name for each i.e. "Aspect" to the list as an endpoint
  - a. Select "Add End Point" button

| P End Points List - Windows Internet Explorer                                                                              |                                                                                                    |                              |                                                                                                    |               |                         |          |                          |  |  |
|----------------------------------------------------------------------------------------------------|----------------------------------------------------------------------------------------------------|------------------------------|----------------------------------------------------------------------------------------------------|---------------|-------------------------|----------|--------------------------|--|--|
| 🚱 🕞 💌 🔊 http://158.101.74.100/vojpadmin/dr/endpoint/Dispatch.do?action=listEndPoints&pageno=1&sortby=EP_1 💌 🔄 🐓 🗙 😫 Google |                                                                                                    |                              |                                                                                                    |               |                         |          |                          |  |  |
| 📌 Favorites 🛛 💀 🗸 🎢 3Co                                                                                                    | Fevorites 🙊 - 🖉 Com 🍘 End Points List 🗙                                                                                           |                              |                                                                                                    |               |                         |          |                          |  |  |
|                                                                                                    |                                                                                                    |                              |                                                                                                    |               |                         |          |                          |  |  |
|                                                                                                    |                                                                                                    |                              |                                                                                                    |               |                         |          |                          |  |  |
| 3COM                                                                                                    | Directory Menu > Route Plans > End Points                                                                                         |                              |                                                                                                    |               |                         |          |                          |  |  |
| Linear A                                                                                                    | Route Plans Pat                                                                                                    | terns Routes End Point       | s Trusted End Points                                                                                                    | Out Dial Pa   | tterns                  |          |                          |  |  |
| Directory +                                                                                                    |                                                                                                    |                              |                                                                                                    |               |                         |          |                          |  |  |
| Search                                                                                                    | This page lists the end points configured on this site.<br>An end point specifies a route destination for the VCX call processor. |                              |                                                                                                    |               |                         |          |                          |  |  |
| Main                                                                                                    | Click Add                                                                                                    | End Point to create an end p | oint.                                                                                                    |               |                         |          |                          |  |  |
|                                                                                                    | <ul> <li>Select an<br/>noint</li> </ul>                                                                                           | end point and click Activate | Selected or Deactivate Selected or Deactivate | elected to er | able or disable the end |          |                          |  |  |
|                                                                                                    | Click a na                                                                                                    | me in the Name column to n   | nodify that end point.                                                                                                    |               | Diel a effere determine |          |                          |  |  |
|                                                                                                    | an outbou                                                                                                    | ind number is modified (tran | slated).                                                                                                    | Joint. An Out | Diarpattern determines  | now      |                          |  |  |
|                                                                                                    |                                                                                                    |                              |                                                                                                    |               | He                      | lp       |                          |  |  |
|                                                                                                    |                                                                                                    |                              |                                                                                                    |               | <u> </u>                |          |                          |  |  |
|                                                                                                    |                                                                                                    |                              | End                                                                                                    | Pointo        |                         |          |                          |  |  |
|                                                                                                    |                                                                                                    |                              | Found 5 E                                                                                                    | nd Point(s)   |                         |          |                          |  |  |
|                                                                                                    |                                                                                                    | Add End Point                | Activate Selected                                                                                                    | Deactivate    | Selected Delete S       | elected  |                          |  |  |
|                                                                                                    |                                                                                                    | Filter : Na                  | ne 💌                                                                                                    |               | G                       | <b>)</b> |                          |  |  |
|                                                                                                    |                                                                                                    |                              |                                                                                                    |               |                         |          |                          |  |  |
| Log out                                                                                                    | Type Ac                                                                                                    | tive <u>Name</u> 🔺           | Description                                                                                                    | Site Id       | Network Address         | Protocol | Actions                  |  |  |
| <b>E</b>                                                                                                    | Gateway Yes                                                                                                    | Aspect                       | Call Center                                                                                                    | vcxconnect    | 158.101.74.216:5060     | UDP      | Out Dial Patterns Delete |  |  |
| Copyright © 2004-2008                                                                                                    | Gateway Yes                                                                                                    | Connect Gateway .200         | Gateway on Pri connect                                                                                                    | vcxconnect    | 158.101.74.200:5060     | UDP      | Out Dial Patterns Delete |  |  |
| All Rights Reserved                                                                                                    | Gateway Yes                                                                                                    | ipmsq-primary                |                                                                                                    | vcxconnect    | 158.101.74.100:5065     | UDP      | Out Dial Patterns Delete |  |  |
|                                                                                                    | Gateway Yes                                                                                                    | SIPerator B2BLIA             | B2BLIA                                                                                                    | vexconnect    | 158 101 74 1:5060       |          | Out Dial Patterns Delete |  |  |
|                                                                                                    | Gateway Yes SIPerator BZBUA Vccconnect 158.101.74.1:5060 UDP Out Dial Patterns Delete                                             |                              |                                                                                                    |               |                         |          |                          |  |  |
|                                                                                                    |                                                                                                    |                              |                                                                                                    |               |                         |          |                          |  |  |
|                                                                                                    |                                                                                                    |                              |                                                                                                    |               |                         |          |                          |  |  |
|                                                                                                    |                                                                                                    |                              |                                                                                                    |               |                         |          |                          |  |  |

b. The endpoint configuration window is displayed

| 🖉 Add / Edit End Point - W                          | indows Intern                                                                                                    | et Explorer                                                                                                    |                                                                                                    |                                                                                                    |                                                                                        |                                                                        |                |
|-----------------------------------------------------|----------------------------------------------------------------------------------------------------|----------------------------------------------------------------------------------------------------|----------------------------------------------------------------------------------------------------|----------------------------------------------------------------------------------------------------|----------------------------------------------------------------------------------------|------------------------------------------------------------------------|----------------|
| 🔆 🗢 💌 🙋 http://158.10                               | 1.74.100/voipad                                                                                                    | min/dir/endpoint/Dispatch.d                                                                                                    | o?action=edit                                                                                                    | t&id=740000028pageno=                                                                                                    | L&sortby 🔽 🗟                                                                           | 🛃 🗙 🚼 Google                                                           | <u>۹</u>       |
| File Edit View Favorites                            | Tools Help                                                                                                    |                                                                                                    |                                                                                                    |                                                                                                    |                                                                                        |                                                                        |                |
| 🔶 Favorites 🏾 🏉 Add / Edit Er                       | nd Point                                                                                                    |                                                                                                    |                                                                                                    |                                                                                                    |                                                                                        |                                                                        | 👌 - »          |
| Users<br>Directory<br>Search<br>Preferences<br>Main | VCXTM (<br>Data Server: VCXO<br>Directory N<br>Route Plans<br>Use this pag<br>An end point<br>• Gate<br>Conf<br>• Term<br>• Call<br>• Redi<br>dest | Connect<br>connect@iss.ioi.74.ioi<br>fenu > Route Plan<br>Patterns   Routes  <br>ge to configure a an end<br>to can be one of the follow<br>way - The end point is ei<br>erencing server.<br>inal - The end point is en<br>Processor - The end point<br>red Call Processor - The<br>ination. | s > End<br>ind Points<br>point.<br>ing types:<br>ther a media<br>device that tr<br>it is a call p<br>end point i | Points<br>Trusted End Points<br>a gateway, an IP Messa<br>will not register within th<br>rocessor that terminate<br>is a redirect call process | Out Dial Patter<br>ging server, IP M<br>te network.<br>so a call.<br>sor that routes a | ns<br>lessaging client, or an IP<br>call to its proper<br><u>H</u> elp |                |
|                                                     | E                                                                                                    | Edit End Point                                                                                                    |                                                                                                    |                                                                                                    |                                                                                        |                                                                        |                |
|                                                     | En                                                                                                    | d Point Information                                                                                                    |                                                                                                    |                                                                                                    |                                                                                        |                                                                        |                |
|                                                     | Type                                                                                                    | Gateway                                                                                                    | ~                                                                                                    |                                                                                                    |                                                                                        |                                                                        |                |
|                                                     | * Name                                                                                                    | SIPerator B2BUA                                                                                                    |                                                                                                    |                                                                                                    |                                                                                        |                                                                        |                |
| Log out                                             | Description                                                                                                    | Ingate                                                                                                    | _                                                                                                    |                                                                                                    |                                                                                        |                                                                        |                |
| Ð                                                   | * Site Id                                                                                                    | vcxconnect                                                                                                    |                                                                                                    |                                                                                                    |                                                                                        |                                                                        |                |
| Copyright © 2004-2008                               | * IP Address                                                                                                    | 158.101.74.1                                                                                                    |                                                                                                    |                                                                                                    |                                                                                        |                                                                        |                |
| All Rights Reserved                                 | Port Number                                                                                                    | 5060                                                                                                    |                                                                                                    |                                                                                                    |                                                                                        |                                                                        |                |
|                                                     | Save                                                                                                    | Cancel Reset                                                                                                    |                                                                                                    |                                                                                                    |                                                                                        |                                                                        |                |
|                                                     | Fields marked                                                                                                    | d with an asterisk * are                                                                                                    | required                                                                                                    |                                                                                                    |                                                                                        |                                                                        |                |
| Done                                                |                                                                                                    |                                                                                                    |                                                                                                    |                                                                                                    |                                                                                        | 😜 Internet                                                             | 🚓 🔹 🔍 100% 🔹 🤃 |

- c. Enter the endpoint configuration as follows:
  - **Type:** Set to Gateway
  - Active: Set to Yes.
  - Name: Enter the name of the device i.e. SIParator B2BUA
  - **Description:** Enter a description of the device i.e. Ingate
  - Site Id: Enter your VCX site ID.
  - IP Address: Enter the SIParator IP address
  - **Port Number:** port number (usually 5060)
  - Click the **Save** button.
- d. The **List of End Points** table appears, listing the new endpoint.

| 🖉 End Points List - Window                 | s Internet Explorer                                                                                                    |                                     |                                                                             |                                                                                                    |               |                       |          |                          | - X        |
|--------------------------------------------|----------------------------------------------------------------------------------------------------|-------------------------------------|-----------------------------------------------------------------------------|----------------------------------------------------------------------------------------------------|---------------|-----------------------|----------|--------------------------|------------|
| 💽 🗢 🖻 http://158.10                        | 1.74.100/voipadmin/dir/e                                                                                                    | endpoint,                           | /Dispatch.do?pageno=1≻                                                      | ortby=EP_NAME8sorttype=                                                                                                    | ască 🔽 🗟      | 😽 🗙 🚼 Google          |          |                          | <b>P</b> • |
| File Edit View Favorites                   | Tools Help                                                                                                    |                                     |                                                                             |                                                                                                    |               |                       |          |                          |            |
| 🚖 Favorites 🏾 🏉 End Points Lit             | st                                                                                                    |                                     |                                                                             |                                                                                                    |               |                       |          | 6                        | • "        |
| 3COM                                       | Data Server: VCXCONNEC<br>Directory Menu<br>Route Plans Patter                                                                                                    | r@158.10<br><b>&gt; Roเ</b><br>ms R | 1.74.100<br>Ite Plans > End P<br>coutes End Points                          | oints<br>Trusted End Points O                                                                                                    | ut Dial Patte | ms                    |          |                          |            |
| Directory<br>Search<br>Preferences<br>Main | This page lists the end points configured on this site.<br>An end point specifies a route destination for the VCX call processor.<br>• Click Add End Point to create an end point.<br>• Select an end opoint and cick Activities Selected or Opoactivate Selected to enable or disable the end |                                     |                                                                             |                                                                                                    |               |                       |          |                          |            |
|                                            | point.<br>• Click a nam<br>• Click Out Di<br>how an out                                                                                                    | e in the<br>al Patte<br>oound n     | Name column to modif<br>erns to assign an Out Di<br>umber is modified (tran | r that end point.<br>al pattern to the end poir<br>slated).                                                                                                    | it. An Out Di | al pattern determines |          |                          |            |
|                                            |                                                                                                    |                                     |                                                                             | End Poi                                                                                                    | ints          | <u> </u>              | 1        |                          |            |
|                                            |                                                                                                    | 1                                   | Add End Point A                                                             | tivate Selected De                                                                                                    | activate Se   | lected Delete Sel     | ected    |                          |            |
|                                            |                                                                                                    |                                     | Filter : Name                                                               | Image of the second second |               | Go                    | )        |                          |            |
| Log out                                    |                                                                                                    | Active                              | Name 🔺                                                                      | Description                                                                                                    | Site Id       | Network Address       | Protocol | Actions                  |            |
|                                            | Gateway                                                                                                    | Yes                                 | Aspect                                                                      | Call Center                                                                                                    | vcxconnect    | 158.101.74.216:5060   | UDP      | Out Dial Patterns Delete |            |
| Copyright © 2004-2008                      | Gateway                                                                                                    | Yes                                 | Connect Gateway .200                                                        | Gateway on Pri connect                                                                                                    | vcxconnect    | 158.101.74.200:5060   | UDP      | Out Dial Patterns Delete |            |
| 3Com® Corporation                          | Gateway                                                                                                    | Yes                                 | ipmsg-primary                                                               |                                                                                                    | vcxconnect    | 158.101.74.100:5065   | UDP      | Out Dial Patterns Delete |            |
| An royma Reserved                          | Gateway                                                                                                    | Yes                                 | ipmsq-secondary                                                             |                                                                                                    | vcxconnect    | 158.101.74.99:5065    | UDP      | Out Dial Patterns Delete |            |
|                                            | Gateway                                                                                                    | Yes                                 | SIPerator B2BUA                                                             | Ingate                                                                                                    | vcxconnect    | 158.101.74.1:5060     | UDP      | Out Dial Patterns Delete |            |
|                                            | Call Processor                                                                                                    | Yes                                 | VCX Enterprise Pri                                                          | Enterprise @ 202                                                                                                    | 1             | 158.101.74.202:5060   | UDP      | Out Dial Patterns Delete |            |
|                                            | Call Processor                                                                                                    | Yes                                 | VCX Enterprise Sec                                                          | Enterprise @ 204                                                                                                    | 1             | 158.101.74.204:5060   | UDP      | Out Dial Patterns Delete |            |
|                                            |                                                                                                    |                                     |                                                                             | Prev Page 1 🛩                                                                                                    | of 1 Nex      | t                     |          |                          | ~          |
|                                            |                                                                                                    |                                     |                                                                             |                                                                                                    |               | 😜 Intern              | et       | v 🔒 🔹 🔍 100%             | •          |

7. Click Routes Tab to create a Route with one or more endpoints

| 🖉 Routes List - Windows Ir                          | ternet Explorer                                                                                                    |                                                    |
|-----------------------------------------------------|----------------------------------------------------------------------------------------------------|----------------------------------------------------|
| 💽 🗢 🙋 http://158.10                                 | 11.74.100/voipadmin/dir/route/Dispatch.do?action=list&pageno=1&sortby=ROUTE_NAME≻ 💙                                                                                                    | 🗟 👉 🗙 🎦 Google                                     |
| File Edit View Favorites                            | Tools Help                                                                                                    |                                                    |
| 🔶 Favorites 🏼 🎉 Routes List                         |                                                                                                    | 👌 - ×                                              |
| Users<br>Directory<br>Search<br>Preferences<br>Main | VCXTM Connect Date Server: VCXCONNECT@158.101.74.100 Directory Menu > Route Plans > Routes Route Plans Patterns Routes End Points Trusted End Points Out Dial F This page lists the routes configured on this site. A route identifies one or more end points (route destinations). A route and an asso included in a route plan. A route plan determines how a call processor directs calls Click Add Route to add a route. Select a route in the Name column to change name of the route. Click End Points to manage end points for the route and edit route propertie | Patterns<br>ciated a dial pattern are<br>s.<br>28. |
|                                                     | Found 5 Routes                                                                                                    | s)                                                 |
|                                                     | Add Route Delete                                                                                                    | Selected                                           |
|                                                     | Filter: Name 💌                                                                                                    | Go                                                 |
| Log out                                             | □ <u>Name</u> ▲                                                                                                    | Actions                                            |
|                                                     | Aspect                                                                                                    | End Points Delete                                  |
|                                                     | Connect 100 Gateway                                                                                                    | End Points Delete                                  |
| 3Com® Corporation                                   |                                                                                                    | End Points Delete                                  |
| All Rights Reserved                                 | SIPerator B2BUA                                                                                                    | End Points Delete                                  |
|                                                     |                                                                                                    |                                                    |
|                                                     | Prev Page I v of                                                                                                    | 1 Next                                             |
|                                                     |                                                                                                    |                                                    |
| Done                                                |                                                                                                    | 😜 Internet 🦓 👻 🔍 100% 💌 🚲                          |

a. Select the "Add Route" button and give it a name i.e. SIParator B2BUA and select "Save"

| 🖉 Add / Edit Route - Windo                          | ows Internet Explorer                                                                                                    | _ P 🗙      |
|-----------------------------------------------------|----------------------------------------------------------------------------------------------------|------------|
| 🔆 🗢 🖉 http://158.10                                 | 01.74.100/voipadmin/dir/route/Dispatch.do?action=load&id=74000002&pageno=1&sortby=R 🔽 🔛 🐼 🔀 Google                                                                                                    | P - 9      |
| File Edit View Favorites                            | Tools Help                                                                                                    |            |
| 🔶 Favorites 🏾 🏀 Add / Edit R                        | toute                                                                                                    | 🟠 - »      |
| Users<br>Directory<br>Search<br>Preferences<br>Main | VCXTM Connect         Data Server: VCXCONNECT@158.101.74.100         Directory Menu > Route Plans > Routes         Route Plans       Patterns         Route Plans       Patterns         Item is in the provided of the points       Out Dial Patterns         Use this page to add a route or modify a route name.       Help         Edit Route       Route Information         * Name       Biperator B2BUA |            |
| Log out                                             | Fields marked with an asterisk * are required                                                                                                    | € 100% · . |
| Done                                                | 🤘 Internet 🦂 🔹                                                                                                    | ų 100% •   |

b. Select the "End Points" button on Right

| C Routes List - Windows In        | ternet Explorer                                                                                                    |                           |  |  |  |  |  |  |  |
|-----------------------------------|----------------------------------------------------------------------------------------------------|---------------------------|--|--|--|--|--|--|--|
| Carlos ▼  A http://158.10         | 1.74.100/voipadmin/dir/route/Dispatch.do?action=list&pageno=1&sortby=ROUTE_NAME&sr V                                                                                       |                           |  |  |  |  |  |  |  |
| File Edit View Eavorites          |                                                                                                    |                           |  |  |  |  |  |  |  |
| A Favoriter                       |                                                                                                    | »                         |  |  |  |  |  |  |  |
| Koutes List                       |                                                                                                    |                           |  |  |  |  |  |  |  |
| œ0.                               | VCX™ Connect                                                                                                    |                           |  |  |  |  |  |  |  |
| 300m                              | Data Server: VCXCONNECT@158.101.74.100                                                                                                    |                           |  |  |  |  |  |  |  |
| 00011                             | Directory Menu > Route Plans > Routes<br>Route Plans Patterns Routes End Points Trusted End Points Out Dial Pattern                                                        | 15                        |  |  |  |  |  |  |  |
| Users +                           |                                                                                                    |                           |  |  |  |  |  |  |  |
| Directory   Soarch                | This page lists the routes configured on this site.                                                                                                    |                           |  |  |  |  |  |  |  |
| Preferences                       | A route identifies and ar more and points (route doctinations). A route and an acceptor                                                                                    | la dial pattern are       |  |  |  |  |  |  |  |
| Main                              | included in a route plan. A route plan determines how a call processor directs calls.                                                                                      | a dia paten are           |  |  |  |  |  |  |  |
|                                   | Click Add Route to add a route.                                                                                                    |                           |  |  |  |  |  |  |  |
|                                   | <ul> <li>Select a route in the Name column to change name of the route.</li> <li>Click End Bointe to manage and nointe for the route and edit route properties.</li> </ul> |                           |  |  |  |  |  |  |  |
|                                   | chek end rome to manage one pointo for the roade and out roade proportion.                                                                                                 |                           |  |  |  |  |  |  |  |
|                                   |                                                                                                    | Help                      |  |  |  |  |  |  |  |
|                                   |                                                                                                    |                           |  |  |  |  |  |  |  |
|                                   | Routes                                                                                                    |                           |  |  |  |  |  |  |  |
|                                   | Found 5 Route(s)                                                                                                    |                           |  |  |  |  |  |  |  |
|                                   | Add Route Delete Select                                                                                                    | cted                      |  |  |  |  |  |  |  |
|                                   | Filter : Name 💌                                                                                                    | Go                        |  |  |  |  |  |  |  |
| Log out                           | □ <u>Name</u> ▲                                                                                                    | Actions                   |  |  |  |  |  |  |  |
|                                   | Aspect                                                                                                    | End Points Delete         |  |  |  |  |  |  |  |
|                                   | Connect.100 Gateway                                                                                                    | End Points Delete         |  |  |  |  |  |  |  |
| Copyright © 2004-2008             | D ipmsa                                                                                                    | End Points Delete         |  |  |  |  |  |  |  |
| All Rights Reserved               | SIPerator B2BUA                                                                                                    | End Points Delete         |  |  |  |  |  |  |  |
|                                   | VCX Enterprise                                                                                                    | End Points Delete         |  |  |  |  |  |  |  |
|                                   | Prev Page 1 V of 1 N                                                                                                    | ext                       |  |  |  |  |  |  |  |
|                                   |                                                                                                    |                           |  |  |  |  |  |  |  |
| http://158.101.74.100/voipadmin/d | ir/routeendpoint/Dispatch.do?action=list&routeId=74000002&pageno=1&sortby=EP                                                                                               | 🎱 Internet 🋛 🖓 🕶 🤁 100% 👻 |  |  |  |  |  |  |  |

c. Select the "Assign End Points" button

| Instruction of the second second se | 🖉 Route Endpoints List - V                 | /indows Internet Explorer                                                                                                    | - 7 🛛 |
|----------------------------------------------------------------------------------------------------|--------------------------------------------|----------------------------------------------------------------------------------------------------|-------|
| Former:   Image: Construction   Construction   Image: Construction   Construction   Image: Construction   Contended   Image: Construction   Contended   Image: Construction   Contended   Image: Construction   Contended   Image: Construction   Contended   Image: Construction   Contended   Image: Construction   Contended   Image: Construction   Contended   Image: Construction   Contended   Image: Construction   Contended   Image: Construction   Contended   Image: Construction   Contended   Image: Construction   Contended Contended <                                                                                                    | 💽 🗢 🙋 http://158.1                         | 01.74.100/voipadmin/dir/routeendpoint/Dispatch.do?pageno=1&sortby=EP_NAME&sorttype= 💙 🔯 🎸 🔀 Google                                                                                                    | P -   |
| Log out       VCXTM Connect         Data larver: VCXCONNECCT@158.191.74.192         Directory       Patterns: VCXCONNECT@158.191.74.192         Directory       Patterns: VCXCONNECT@158.25         Directory       Fatterns: VCXCONNECT@158.25         Directory       Fatterns: VCXCONNECT@158.25         Directory       Fatterns: VCXCONNECT@158.25         Directory       Fatterns: VCXCONNECT@158.25         Directory       Fatterns: VCXCONNECT@158.25         Directory       Fatterns: VCXCONNECT@158.25         Directory       Fatterns: VCXCONNECT@158.25         Directory       Fatterns: VCXCONNECT@158.25         Directory       Fatterns: VCXCONNECT@158.25         Search       Preferences         Main       Select an end point and click Activate Selected or the active club exclude of the active club of the forder.25         Select an end point and click Activate Selected or Deactivate Selected or clapable use of the end point.25         Select an end point and click Activate Selected or clapable use of the end end end point by the route.15         Select an end point and click Activate Selected or clapable cleated to enable or disable use of the end point by the route route prioring (is the highest) processing within a route.15         Select an end point and click Assign and Out Dial pattern to the end point. An Out Dial pattern determines how an outbound number is modified (translated).                                                                                                    | 🚖 Favorites 🛛 😁 🖌 🏉 3Ca                    | om 🌈 Route Endpoints List 🛛 🗙                                                                                                    |       |
| Data larver: VCXCONINECT@938.491.74.198 Directory Menu > Route Plans > Routes > End Points Out Dial Patterns Note Plans Potences Main Search Preferences Main Select an end point and click Assign End Points to assign the end point to the route. A end points are assigned to the selected or use of the selected or obactivate Selected or obactivate Selected or obactivate Selected and point. Select an end point and click Activate Selected or obactivate Selected or obactivate Selected or obactivate Selected or obactivate Selected and point. Select an end point and click Activate Selected or obactivate Selected or obactivate Selected or obactivate Selected or obactivate Selected and point. Select an end point and click Activate Selected or obactivate Selected or obactivate Selected or obactivate Selected or obactivate Selected and point. Select an end point and click Activate Selected or obactivate Selected or obactivate Selected or obactivate Selected or obactivate Selected and point. Select an end point and click Activate Selected or obactivate Selected or obactivate Selected or obactivate Selected or obactivate Selected and point. Select an end point and click Activate Selected or obactivate Selected or obactivate Selected or obactivate Selected or obactivate Selected or obactivate Selected and point. Other Unit of the selecter of the route. Click Out Dial Patterns to assign an Out Dial pattern to the end point. An Out Dial pattern delemines how an outbound number is modified (translated). Help Route - Assigned End Points Cancel Fitter : Name  Go Nome  Description Type Active Network Address Sort Order Actions                                                                                                    | 020                                        | VCX™ Connect                                                                                                    |       |
| Users       > Route Plans       Patterns       Trusted End Points       Out Dial Patterns         Users       > Directory       Menu Secure Plans       Points       Trusted End Points       Out Dial Patterns         Directory       > Search       Preferences       An end points assigned to the selected route.         An end point specifies a route destination.       - Select an end point and click Assign End Points to assign the end point to the route.         • Select an end point and click Activate Selected or Deactivate Selected of chable or disable use of the end point by the route. This operation changes the value of the Active column for the selected end point.         • I'multiple and points are assigned to the route, specify the order of call processing within a route. If available, the end point with the highest priorety (or searce as call calls.)         • Olick Out Dial Patterns to assign an Out Dial pattern to the end point. An Out Dial pattern determines how an outbound number is modified (translated).         Log out       End Points         Clog out       Filter : Name         I Name Log out       Filter : Name                                                                                                    | 3COM .                                     | Data Server: VCXCONNECT@158.101.74.100                                                                                                    |       |
| Users       →         Directory       →         Search       An end points specifies a route destination.         Preferences       →         Main       →         Select an end point and click Assign End Points to assign the end point to the route.         • Select an end point and click Assign End Points to assign the end point to the route.         • Select an end point and click Activate Selected or Deactivate Selected or dable use of the end point.         • If multiple end points are assigned to the route, specifies to call processing within a route. If available, the end point with the highest priority (0 is the highest) processes a calls.         • Click Out Dial Patterns to assign an Out Dial pattern to the end point. An Out Dial pattern determines how an outbound number is modified (translated).         Help         Clog out         Filter : Name         I og out         Filter : Name         I nume ▲ Description Type Active Network Address Sort Order Actions                                                                                                    | 000111                                     | Directory Menu > Route Plans > Routes > End Points     Route Plans Patterns Routes End Points Trusted End Points Out Dial Patterns                                                                                                   |       |
| Search         Preferences         Main         • Select an end point and click Assign End Points to assign the end point to the route.         • Select an end point and click Assign End Points to assign the end point to the route.         • Select an end point and click Activate Selected or Deactivate Selected to enable or disable use of the end point.         • Select an end point and click Activate Selected or Deactivate Selected to enable or disable use of the end point.         • If multiple end points are assigned to the route, specify the order of call processing within a route. If available, the end point with the highest priority (is the highest) processes al calls.         • Click Out Dial Patterns to assign an Out Dial pattern to the end point. An Out Dial pattern determines how an outbound number is modified (translated).         Help         Route: Assigned End Points         Cancel         Filter : Name       Go         Filter : Name       Go                                                                                                    | Users                                      |                                                                                                    |       |
| Preferences         Main         • Select an end point and click Assign End Points to assign the end point to the route.         • Select an end point and click Activate Selected or Deactivate Selected to enable or disable use of the end point by the route. This operation changes the value of the Active cleved to enable or disable use of the and points the route, specify the order of call processing within a route. If available, the end point with the highest priority (is the highest priority) call be highest priority (is the highest priority) call be and call.         • Click Out Dial Patterns to assign an Out Dial pattern to the end point. An Out Dial pattern determines how an outbound number is modified (translated).         Help         Route - Assigned End Points         Route: Aspect         No Results Found         Assign End Points         Cancel         Filter : Name         Go         Image Description         Name Description       Type Active Network Address                                                                                                    | Search                                     | This page lists the end points assigned to the selected route.<br>An end point specifies a route destination.                                                                                                    |       |
| Select an end point and click Activate Selected or Deactivate Selected to enable or disable use of the<br>end point by the route. This operation changes the value of the Active column for the selected end point.     I multiple end points are assigned to the route, specify the order of call processing within a route. If<br>available, the end point with the highest priority (is the highest) processes at calls.     Click Out Dial Patterns to assign an Out Dial pattern to the end point. An Out Dial pattern determines how<br>an outbound number is modified (translated).     Help      Route - Assigned End Points     Route: Aspect     No Results Found     Assign End Points Cancel     Filter : Name     Go     Name ▲ Description Type Active Network Address Sort Order Actions                                                                                                    | Preferences<br>Main                        | <ul> <li>Select an end point and click Assign End Points to assign the end point to the route.</li> </ul>                                                                                                    |       |
| If multiple end points are assigned to the route, specify the order of call processing within a route. If available, the end point with the highest processing within a route. If available, the end point with the highest processing within a route. If available, the end point with the highest processing within a route. If available, the end point an Out Dial pattern determines how an outbound number is modified (translated).                                                                                                    |                                            | <ul> <li>Select an end point and click Activate Selected or Deactivate Selected to enable or disable use of the end point by the route. This operation changes the value of the Active column for the selected end point.</li> </ul> |       |
| Click Out Dial Patterns to assign an Out Dial pattern to the end point. An Out Dial pattern determines how an outbound number is modified (translated).     Help      Route - Assigned End Points     Route: Aspect     No Results Found     Assign End Points Cancel     Filter : Name ♥ Go     Name ▲ Description Type Active Network Address Sort Order Actions                                                                                                    |                                            | <ul> <li>If multiple end points are assigned to the route, specify the order of call processing within a route. If available, the end point with the highest priority (0 is the highest) processes all calls.</li> </ul>             |       |
| Help         Help         Route - Assigned End Points         Route - Assigned End Points         Route - Assigned End Points         Route - Assigned End Points         Route - Assigned End Points         Cancel         Go         Filter : Name         Go         Name ▲ Description Type Active Network Address Sort Order Actions                                                                                                    |                                            | <ul> <li>Click Out Dial Patterns to assign an Out Dial pattern to the end point. An Out Dial pattern determines how an outbound number is modified (translated).</li> </ul>                                                          |       |
| Log out         No Results Found         Assign End Points         Cancel         Filter : Name         Concel         Go         Image: A section         Name ▲         Description         Type         Active         Network Address         Sort Order                                                                                                    |                                            | Halp                                                                                                    |       |
| Route - Assigned End Points         Route - Assigned End Points         Route - Assign End Points         No Results Found         Assign End Points         Cancel         Go         Type Active Network Address Sort Order Actions                                                                                                    |                                            | Шаф                                                                                                    |       |
| Route: Aspect     No Results Found       Log out     Filter : Name       Filter : Name     Go       Image: A Description     Type       Active     Network Address       Sort Order     Actions                                                                                                    |                                            | Route - Assigned End Points                                                                                                    |       |
| No Results Found       Log out     Assign End Points       Filter : Name     Go       Image: A construction     Type       Active     Network Address       Sort Order     Actions                                                                                                    |                                            | Route: Aspect                                                                                                    |       |
| Log out     Filter : Name     Go       □     Name ▲     Description     Type     Active     Network Address     Sort Order     Actions                                                                                                    |                                            | No Results Found                                                                                                    |       |
| Log out     Filter : Name     Go       □     Name ▲     Description     Type     Active     Network Address     Sort Order     Actions                                                                                                    |                                            | Assign End Points Cancel                                                                                                    |       |
| □ Name ▲ Description <u>Type</u> <u>Active</u> <u>Network Address</u> <u>Sort Order</u> Actions                                                                                                    | Log out                                    | Filter : Name 🕑 Go                                                                                                    |       |
|                                                                                                    |                                            | □ <u>Name</u> Description <u>Type</u> <u>Active</u> <u>Network Address</u> <u>Sort Order</u> Actions                                                                                                    |       |
| Copyright © 2004-2008<br>3Com® Corporation                                                                                                    | Copyright © 2004-2008<br>3Com® Corporation |                                                                                                    |       |
| All Rights Reserved                                                                                                    | All Rights Reserved                        |                                                                                                    |       |
|                                                                                                    |                                            |                                                                                                    |       |
|                                                                                                    |                                            |                                                                                                    |       |
|                                                                                                    |                                            |                                                                                                    |       |
|                                                                                                    |                                            |                                                                                                    |       |

d. From the list of available endpoints put a check mark next to "SIParator B2BUA" and select the "**Assign Selected**" button

| C Route unassigned Endpoi                                                                        | ints List - Windows Internet E                                                                                                    | xplorer                                                          |                        |                |  |  |  |  |
|--------------------------------------------------------------------------------------------------|----------------------------------------------------------------------------------------------------|------------------------------------------------------------------|------------------------|----------------|--|--|--|--|
| () v //158.10                                                                                    | 1.74.100/voipadmin/dir/routeendpoint                                                                                                    | /Dispatch.do?pageno=1&sortby=EP_NAME&sort                        | type= 🔽 😣 🐓 🗙 🛃 Google |                |  |  |  |  |
| File Edit View Favorites                                                                         | Tools Help                                                                                                    |                                                                  |                        |                |  |  |  |  |
| Favorites Coute unass                                                                            | igned Endpoints List                                                                                                    |                                                                  |                        | 👌 • "          |  |  |  |  |
| Ge N.<br>3COM                                                                                    | VCX <sup>TM</sup> Connect<br>Data Server: VCXCONNECT@158.101.74.<br>Directory Menu > Route<br>Route Plans Patterns Route                                                                                | 100 Plans > Routes > End Points Is End Points Of Plans Of Points | ut Dial Patterns       |                |  |  |  |  |
| Users<br>Directory<br>Search<br>Preferences<br>Main                                              | This page lists the end points available for assignment to the selected route.         • Enter a check mark in the check box preceding each end point you want to add.         • Click Assign Selected. |                                                                  |                        |                |  |  |  |  |
| Route - Unassigned End Points Route: SIPerator B2BUA Found 7 End Point(s) Assign Selected Cancel |                                                                                                    |                                                                  |                        |                |  |  |  |  |
|                                                                                                  | Type                                                                                                    | Name +                                                           | Description            | Active Action  |  |  |  |  |
|                                                                                                  |                                                                                                    |                                                                  | Call Capter            | Yes Assign     |  |  |  |  |
|                                                                                                  | Gateway                                                                                                    | Connect Cateway 200                                              | Cateway on Pri connect | Yes Assign     |  |  |  |  |
| Log out                                                                                          | Gateway                                                                                                    | ipmsg-primary                                                    |                        | Yes Assign     |  |  |  |  |
| Ð                                                                                                | Gateway                                                                                                    | ipmsq-secondary                                                  |                        | Yes Assian     |  |  |  |  |
| Copyright © 2004-2008                                                                            | Gateway                                                                                                    | SIPerator B2BUA                                                  | Ingate                 | Yes Assian     |  |  |  |  |
| 3Com® Corporation<br>All Rights Reserved                                                         | Call Processor                                                                                                    | VCX Enterprise Pri                                               | Enterprise @ 202       | Yes Assign     |  |  |  |  |
| , and give recorded                                                                              | Call Processor                                                                                                    | VCX Enterprise Sec                                               | Enterprise @ 204       | Yes Assign     |  |  |  |  |
|                                                                                                  |                                                                                                    | Prev Page 1                                                      | of 1 Next              |                |  |  |  |  |
| /routeendpoint/Dispatch.do?pager                                                                 | no=1&sortby=EP_NAME&sorttype=as                                                                                                    | c                                                                | 🚱 Internet             | 🖓 🕶 🍕 100% 💌 💡 |  |  |  |  |

e. Confirm the "OK"

| 🖉 Route unassigned Endpoints List - Windows Internet Explorer                                                                                                    |                                      |                                           |                         |                    |  |  |  |  |  |
|----------------------------------------------------------------------------------------------------|--------------------------------------|-------------------------------------------|-------------------------|--------------------|--|--|--|--|--|
| 💽 🗢 🖻 http://158.10                                                                                                    | 01.74.100/voipadmin/dir/routeendpoin | /Dispatch.do?pageno=1&sortby=EP_NAME&sort | type : 💌 🗟 😽 🗙 🚼 Google | P-                 |  |  |  |  |  |
| File Edit View Favorites Tools Help                                                                                                    |                                      |                                           |                         |                    |  |  |  |  |  |
| 👷 Favorites 🖉 Route unassigned Endpoints List                                                                                                    |                                      |                                           |                         |                    |  |  |  |  |  |
| VCXTM Connect<br>Data Server: VCXCONNECTQ198.101.74.100         Users       Directory Menu > Route Plans > Routes > End Points         Directory Menu > Route Plans > Routes > End Points         Search         Preferences         Main         Main         Menu > Route Plans > Routes > End Points         Out Dial Patterns         Could Plans         Preferences         Main         Main         Message from webpage         Its         Route: SIPerator B2BUA         Or you really want to assign the selected record(s)? |                                      |                                           |                         |                    |  |  |  |  |  |
|                                                                                                    |                                      | OK Cancel                                 | Go                      | A-6                |  |  |  |  |  |
|                                                                                                    |                                      | Name A                                    | Description             | Acuve Acuon        |  |  |  |  |  |
|                                                                                                    | Gateway                              | Aspect                                    | Cali Center             | Yes Assign         |  |  |  |  |  |
| Log out                                                                                                    |                                      | inmog primogr                             | Gateway on Pri connect  | Yee Assign         |  |  |  |  |  |
| - E                                                                                                    | Cateway                              | ipmsg.socondon                            |                         | Voc Assign         |  |  |  |  |  |
| Copyright © 2004-2008                                                                                                    |                                      | SIRector P2RLA                            | Ingoto                  | Yes Assign         |  |  |  |  |  |
| 3Com® Corporation                                                                                                    | Call Brasspace                       | VCV Enterprise Bri                        | Entermine @ 202         | Yes Assign         |  |  |  |  |  |
| All Rights Reserved                                                                                                    |                                      | VCX Enterprise Sec                        | Enterprise @ 202        | Voc Assign         |  |  |  |  |  |
|                                                                                                    | Call 100essor                        | Prov. Dogo 1                              | af 4 Next               | 103 <u>Applyin</u> |  |  |  |  |  |
| /routeendpoint/Dispatch.do?page                                                                                                    | eno=1&sortby=EP_NAME&sorttype=as     | c                                         | G Internet              | √2 • € 100% • .    |  |  |  |  |  |

f. The Endpoint "Aspect" should be listed as shown

| 🖉 Route Endpoints List - W               | indows Internet Explorer                                                                                                    |
|------------------------------------------|----------------------------------------------------------------------------------------------------|
| 💽 🗢 🖻 http://158.10                      | 11.74.100/voipadmin/dir/routeendpoint/Dispatch.do?action=list&routeId=74000002&routeNa 🔽 🗟 🐓 🗙 🔀 Google                                                                                                    |
| File Edit View Favorites                 | Tools Help                                                                                                    |
| 🔶 Favorites 🏾 🏀 Route Endp               | oints List                                                                                                    |
| Ger O.                                   | VCX™ Connect                                                                                                    |
| 3COM                                     | Data Server: VCXCONNECT@158.101.74.100                                                                                                    |
|                                          | Route Plans Patterns Routes End Points Trusted End Points Out Dial Patterns                                                                                                    |
| Users >                                  |                                                                                                    |
| Directory  Search                        | This page lists the end points assigned to the selected route.                                                                                                    |
| Preferences                              | An end point specifies a route destination.                                                                                                    |
| Main                                     | <ul> <li>Select an end point and click Assign End Points to assign the end point to the route.</li> </ul>                                                                                                    |
|                                          | <ul> <li>Select an end point and click Activate Selected of Deactivate Selected to enable of disable use of the<br/>end point by the route. This operation changes the value of the Active column for the selected end point.</li> </ul> |
|                                          | <ul> <li>If multiple end points are assigned to the route, specify the order of call processing within a route. If<br/>available, the end point with the highest priority (0 is the highest) processes all calls.</li> </ul>             |
|                                          | Click Out Dial Patterns to assign an Out Dial pattern to the end point. An Out Dial pattern determines how                                                                                                    |
|                                          | an outbound number is modified (translated).                                                                                                    |
|                                          | Help                                                                                                    |
|                                          |                                                                                                    |
|                                          | Route - Assigned End Points                                                                                                    |
|                                          | Route: SIPerator B2BUA                                                                                                    |
|                                          | Found 1 End Point(s)                                                                                                    |
|                                          | Assign End Points Unassign Selected Activate Selected Deactivate Selected Update Cancel                                                                                                    |
| Log out                                  | Filter : Name Go                                                                                                    |
| Ð                                        | □ <u>Name</u> Description <u>Type</u> <u>Active</u> <u>Network Address</u> <u>Sort Order</u> Actions                                                                                                    |
| Copyright © 2004-2008                    | SIPerator B2BUA Ingate Gateway Yes V 158.101.74.1:5060 0 Out Dial Patterns Unassion                                                                                                    |
| 3Com® Corporation<br>All Rights Reserved | Prev Page 1 v of 1 Next                                                                                                    |
|                                          |                                                                                                    |
|                                          |                                                                                                    |
|                                          |                                                                                                    |
|                                          |                                                                                                    |
|                                          | 🚱 Internet 🧼 👻 🕄 100% 🔻                                                                                                    |

8. Click **Patterns** Tab and create a pattern if needed that a call must match in order for VCX to send the call to the SIParator server.

**Note:** This step was skipped because the most common patterns are already defined by default on the VCX. Therefore an existing pattern of "**81**\*" was used in testing

9. Click **Routes** Tab, and create a route that lets VCX send calls to Aspect Unified IP. Click the **Add Route Plan** button.

| 🖉 Route Plans List - Windo              | ws Internet Explore     | r            |               |                        |                    |             |                 |         |                  |                    |                  | _ 7 🛛      |
|-----------------------------------------|-------------------------|--------------|---------------|------------------------|--------------------|-------------|-----------------|---------|------------------|--------------------|------------------|------------|
| 🚱 🗢 🙋 http://158.10                     | 1.74.100/voipadmin/dir/ | uriroutemap/ | /Dispatch.do  | ?action=list8page      | io=18sortby=N      | AME8sori    |                 | 67 × (  | Soogle 🖁         |                    |                  | <b>P</b> - |
| File Edit View Favorites                | Tools Help              |              |               |                        |                    |             |                 |         |                  |                    |                  |            |
| 🔶 Favorites 🏾 🏀 Route Plans             | List                    |              |               |                        |                    |             |                 |         |                  |                    |                  | 👌 • »      |
| Very Very Very Very Very Very Very Very |                         |              |               |                        |                    |             |                 |         |                  |                    |                  |            |
|                                         |                         |              |               |                        | Rou                | te Plan     | s               |         |                  |                    |                  |            |
|                                         |                         | _            |               |                        | Found 4            | Route Pla   | in(s)           |         |                  |                    |                  |            |
|                                         |                         | Ŀ            | Add Rout      | e Plan Activ           | ate Selected       | Deact       | ivate Se        | lected  | Delete Sel       | ected              |                  |            |
|                                         |                         |              |               | Filter : Name          | ×                  |             |                 |         | Go               |                    |                  |            |
|                                         | □ <u>Name</u> ▲         | Active       | Pattern       | Route                  | Indirec<br>Request | t P<br>or P | hone<br>Profile | Holiday | Week Day<br>Band | Day / Time<br>Band | Calendar<br>Band | Action     |
| Copyright © 2004-2008                   | Aspect                  | Yes 6        | i02*<br>spect | Aspect                 |                    |             |                 |         |                  |                    |                  | Delete     |
| All Rights Reserved                     | 🔲 ipmsq                 | Yes 5        | *             | <u>ipmsq</u>           |                    |             |                 |         |                  |                    |                  | Delete     |
|                                         | Outbound 9              | Yes 9        | *             | Connect.100<br>Gateway |                    |             |                 |         |                  |                    |                  | Delete     |
|                                         | Dutbound SIP            | Yes <u>8</u> | 11:           | SIPerator B2BU/        | 5                  |             |                 |         |                  |                    |                  | Delete     |
| Done                                    |                         |              |               |                        | Drov Dano          | 1 v of      | 1 Novi          |         | Internet         |                    |                  | 100%       |

| 🖉 Add / Edit Route Plan - V                                       | Windows Internet Explorer                                                                                                    | - 7 🛛 |
|-------------------------------------------------------------------|----------------------------------------------------------------------------------------------------|-------|
| 🕞 🗢 🖉 http://158.10                                               | 01.74.100/voipadmin/dir/uriroutemap/Dispatch.do?action=load&routeMapId=74000002&page 💟 🗟 分 🗙 🚼 Google                                                                                                    | P -   |
| 🔶 Favorites 🏾 🏉 Add / Edit R                                      | Route Plan                                                                                                    | 🟠 - » |
| Users<br>Directory<br>Search<br>Preferences                       | Directory Menu > Route Plans > Route Plans<br>Route Plans Patterns Routes End Points Trusted End Points Out Dial Patterns<br>Use this page to configure a route plan.<br>You must specify a name, pattern, and route for the route plan. |       |
| Main                                                              | Enabling the Source Based checkbox allows you to select source-based routing input parameters. These parameters determine which route the VCX call processor uses for destination numbers identified by the selected pattern.            |       |
|                                                                   | Edit Route Plan                                                                                                    |       |
|                                                                   | * Name     Outbound SIP Trunk       Pattern     81*       Route     SIPerator B2BUA                                                                                                    |       |
| Log out                                                           | Active Source Based                                                                                                    |       |
| Copyright © 2004-2008<br>3Com® Corporation<br>All Rights Reserved | Phone Profile Phone Profile Day / Time Band                                                                                                    |       |
|                                                                   | Week Day Band V<br>Day Time Band V<br>Calendar Band V                                                                                                    |       |
|                                                                   | Save Cancel Reset Fields marked with an asterisk * are required                                                                                                    | ~     |

- a. In the Name field, enter a name for the routes i.e. Outbound SIP Trunk
- b. Under Pattern field select the pattern "81\*"
- c. Under Route field select the route "SIParator B2BUA" just created
- d. Under Active select the button to enable with a check mark.
- 10. Click save which will return back to the Routes screen where the route "Aspect" should now be displayed

| 🏉 Route Plans List - Wind                           | Route Plans List - Windows Internet Explorer                                                                                                    |                                                                                                    |                    |                      |                       |                  |         |                  |                    |                  | PX            |
|-----------------------------------------------------|----------------------------------------------------------------------------------------------------|----------------------------------------------------------------------------------------------------|--------------------|----------------------|-----------------------|------------------|---------|------------------|--------------------|------------------|---------------|
| 💽 🗢 🙋 http://158.                                   | 101.74.100/voipadmin/dir/u                                                                                                    | 1.74.100/voipadmin/dir/uriroutemap/Dispatch.do?action=list&pageno=1&sortby=NAME&sor 🔽 🗟 🄄 🗙 😽 Google |                    |                      |                       |                  |         |                  | <b>P</b> -         |                  |               |
| 🚖 Favorites 🏾 🏀 Route Pla                           | ns List                                                                                                    |                                                                                                    |                    |                      |                       |                  |         |                  |                    | ł                | 💁 - »         |
| Ger O.<br>3COM                                      | VCX <sup>TM</sup> Con<br>Data Server: VCXCONNECT<br>Directory Menu :<br>Route Plans Patter                                                                                                    | nect<br>@158.101.74.10<br>> Route F                                                                  | 00<br>Plans > R    | Route Plans          | nd Points Out D       | ial Patterns     |         |                  |                    |                  |               |
| Users<br>Directory<br>Search<br>Preferences<br>Main | <ul> <li>This page lists the route plans configured on this site.</li> <li>A route plan associates a dial pattern with a route (a route identifies one or more end points). A route plan determines how a call processor directs a call b an end point.</li> <li>Click Add Route Plan to create a route plan.</li> <li>Select a route plan and click Activate Selected or Deactivate Selected to enable or disable the route plan.</li> <li>Click a name in the Name column to modify that route plan.</li> <li>Click a name in the Name column to modify that route plan.</li> <li>Click a name in the Name column to modify that route plan.</li> <li>Click a name in the Name column to modify that route plan.</li> <li>Help</li> </ul> |                                                                                                    |                    |                      |                       |                  |         |                  |                    |                  |               |
|                                                     |                                                                                                    |                                                                                                    |                    |                      | Found 4 Route         | e Plan(s)        |         |                  |                    |                  |               |
|                                                     |                                                                                                    |                                                                                                    | Add Route          | Plan Activate        | e Selected D          | eactivate Se     | lected  | Delete Sele      | cted               |                  |               |
|                                                     |                                                                                                    | _                                                                                                    | F                  | ilter : Name         | <b>~</b>              |                  |         | Go               |                    |                  |               |
| Log out                                             | □ <u>Name</u> ▲                                                                                                    | Active P                                                                                             | Pattern            | Route                | Indirect<br>Requestor | Phone<br>Profile | Holiday | Week Day<br>Band | Day / Time<br>Band | Calendar<br>Band | Action        |
| Copyright © 2004-2008                               | Aspect                                                                                                    | Yes 60                                                                                               | pect As            | pect                 |                       |                  |         |                  |                    |                  | <u>Delete</u> |
| 3Com® Corporation<br>All Rights Reserved            | ipmsq                                                                                                    | Yes <u>5*</u>                                                                                        | ipr                | nsq                  |                       |                  |         |                  |                    |                  | Delete        |
|                                                     | Outbound 9                                                                                                    | Yes <u>9*</u>                                                                                        |                    | onnect.100<br>ateway |                       |                  |         |                  |                    |                  | Delete        |
|                                                     | Outbound SIP     Trunk                                                                                                    | Yes <u>81</u>                                                                                        | <u>*</u> <u>SI</u> | Perator B2BUA        |                       |                  |         |                  |                    |                  | Delete        |
|                                                     |                                                                                                    |                                                                                                    |                    | I                    | Prev Page 1 🔽         | of 1 Next        | t       |                  |                    |                  |               |
|                                                     |                                                                                                    |                                                                                                    |                    |                      |                       |                  |         |                  |                    |                  |               |

# 6 Troubleshooting

# 6.1 Ingate – 3Com VCX Connect Calling

The incoming call starts at the Service Provider, they will deliver a DID, contained in the Request URI header of a SIP INVITE. Typically the ITSP will send an INVITE to the SIP URI address of "DID@IP\_Address\_of\_Ingate". The Ingate then processes this through the Dial Plan and forwards the INVITE to the SIP URI address "DID@IP\_3Com".

The outgoing call starts at the 3Com, they will deliver a PSTN Number, contained in the Request URI header of a SIP INVITE. Typically the ITSP will send an INVITE to the SIP URI address of "PSTN#@LAN\_IP\_Address\_of\_Ingate". The Ingate then processes this through the Dial Plan and forwards the INVITE to the SIP URI address "PSTN#@IP\_ITSP".

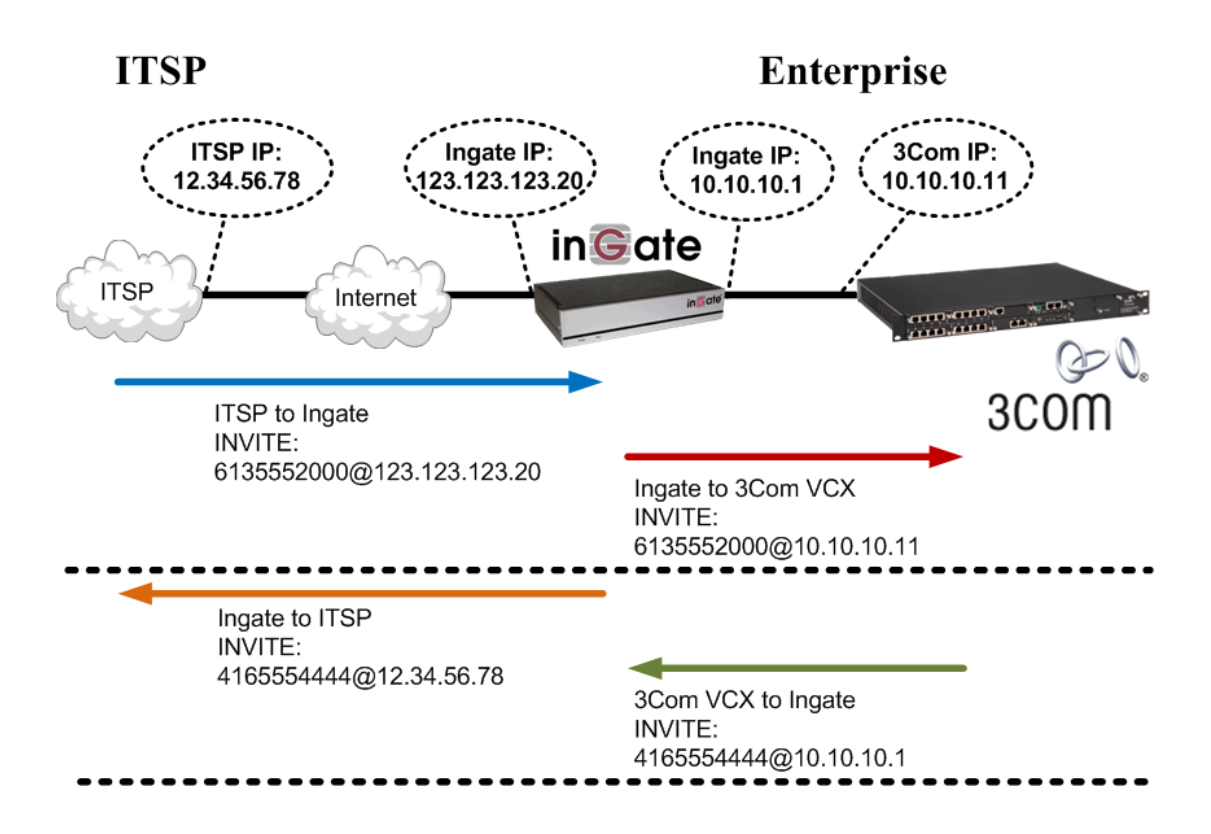

# 6.2 Startup Tool

### 6.2.1 Status Bar

Located on every page of the Startup Tool is the Status Bar. This is a display and recording of all of the activity of the Startup Tool, displaying Ingate unit information, software versions, Startup Tool events, errors and connection information. Please refer to the Status Bar to acquire the current status and activity of the Startup Tool.

| - St | atus                                                                                                    |  |
|------|----------------------------------------------------------------------------------------------------|--|
|      | Ingate Startup Tool Version 2.4.0<br>Startup tool version available on the Ingate web: 2.4.0<br>You are running the latest version of the Startup tool.<br>More information is available here: http://www.ingate.com/startuptool.php |  |
|      |                                                                                                    |  |

# 6.2.2 Configure Unit for the First Time

Right "Out of the Box", sometimes connecting and assigning an IP Address and Password to the Ingate Unit can be a challenge. Typically, the Startup Tool cannot program the Ingate Unit. The Status Bar will display **"The program failed to assign an IP address to eth0"**.

| Ingate Startup Tool<br>Startup tool versior<br>You are running the<br>More information is<br>The program failed | Version 2.4.0<br>available on the Ingate web: 2.4.0<br>latest version of the Startup tool.<br>available here: http://www.ingate.com/startuptool.php<br>to assign an IP address to eth0 |   |
|----------------------------------------------------------------------------------------------------|----------------------------------------------------------------------------------------------------|---|
|                                                                                                    |                                                                                                    | ~ |

| Possible Problems                  | Possible Resolution               |
|------------------------------------|-----------------------------------|
| Ingate Unit is not Turned On.      | Turn On or Connect Power          |
|                                    | (Trust me, I've been there)       |
| Ethernet cable is not connected to | Eth0 must always be used with the |
| Eth0.                              | Startup Tool.                     |
| Incorrect MAC Address              | Check the MAC address on the Unit |
|                                    | itself. MAC Address of Eth0.      |

| Possible Problems                                                                 | Possible Resolution                                                                                                    |
|-----------------------------------------------------------------------------------|----------------------------------------------------------------------------------------------------|
| An IP Address and/or Password have<br>already been assigned to the Ingate<br>Unit | It is possible that an IP Address or<br>Password have been already been<br>assigned to the unit via the Startup<br>Tool or Console                                                                                                    |
| Ingate Unit on a different Subnet or<br>Network                                   | The Startup Tool uses an application<br>called "Magic PING" to assign the IP<br>Address to the Unit. It is heavily<br>reliant on ARP, if the PC with the<br>Startup Tool is located across<br>Routers, Gateways and VPN Tunnels,<br>it is possible that MAC addresses<br>cannot be found. It is the intension<br>of the Startup Tool when configuring<br>the unit for the first time to keep the<br>network simple. See Section 3. |
| Despite your best efforts                                                         | <ol> <li>Use the Console Port, please refer to<br/>the Reference Guide, section<br/>"Installation with a serial cable", and<br/>step through the "Basic<br/>Configuration". Then you can use the<br/>Startup Tool, this time select "Change<br/>or Update the Configuration"</li> <li>Factory Default the Database, then try<br/>again.</li> </ol>                                                                                 |

### 6.2.3 Change or Update Configuration

If the Ingate already has an IP Address and Password assigned to it, then you should be able use a Web Browser to reach the Ingate Web GUI. If you are able to use your Web Browser to access the Ingate Unit, then the Startup should be able to contact the Ingate unit as well. The Startup Tool will respond with **"Failed to contact the unit, check settings and cabling"** when it is unable to access the Ingate unit.

| Ingate Startup Tool Version 2.4.0<br>Startup tool version available on the Ingate web: 2.4.0<br>You are running the latest version of the Startup tool.<br>More information is available here: http://www.ingate.com/startuptool.php<br>Failed to contact the unit, check settings and cabling | <u>×</u> |
|----------------------------------------------------------------------------------------------------|----------|
|                                                                                                    | <u> </u> |

#### **Possible Problems and Resolutions**

| Possible Problems             | Possible Resolution                                                                                                    |
|-------------------------------|----------------------------------------------------------------------------------------------------|
| Ingate Unit is not Turned On. | Turn On or Connect Power                                                                                                    |
|                               |                                                                                                    |
| Incorrect IP Address          | Check the IP Address using a Web                                                                                                    |
|                               | Browser.                                                                                                    |
| Incorrect Password            | Check the Password.                                                                                                    |
| Despite your best efforts     | <ol> <li>Since this process uses the Web (http)<br/>to access the Ingate Unit, it should<br/>seem that any web browser should<br/>also have access to the Ingate Unit. If<br/>the Web Browser works, then the<br/>Startup Tool should work.</li> <li>If the Browser also does not have<br/>access, it might be possible the PC's<br/>IP Address does not have connection<br/>privileges in "Access Control" within<br/>the Ingate. Try from a PC that have<br/>access to the Ingate Unit, or add the<br/>PC's IP Address into "Access<br/>Control".</li> </ol> |

### 6.2.4 Network Topology

There are several possible error possibilities here, mainly with the definition of the network. Things like IP Addresses, Gateways, NetMasks and so on.

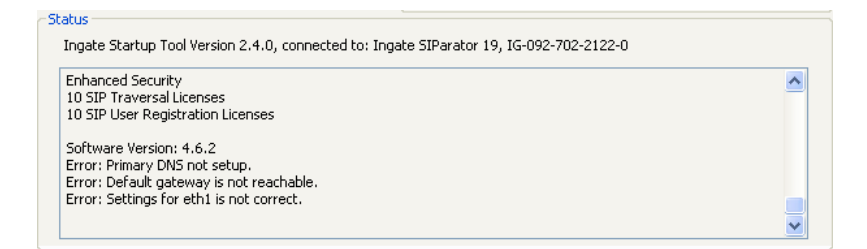

| Possible Problems                 | Possible Resolution                    |  |
|-----------------------------------|----------------------------------------|--|
| Error: Default gateway is not     | The Default Gateway is always the way  |  |
| reachable.                        | to the Internet, in the Standalone or  |  |
|                                   | Firewall it will be the Public Default |  |
|                                   | Gateway, on the others it will be a    |  |
|                                   | Gateway address on the local network.  |  |
| Error: Settings for eth0/1 is not | IP Address of Netmask is in an Invalid |  |
| correct.                          | format.                                |  |
| Error: Please provide a correct   | Netmask is in an Invalid format.       |  |
| netmask for eth0/1                |                                        |  |
| Error: Primary DNS not setup.     | Enter a DNS Server IP address          |  |

### 6.2.5 IP-PBX

The errors here are fairly simple to resolve. The IP address of the IP-PBX must be on the same LAN segment/subnet as the Eth0 IP Address/Mask.

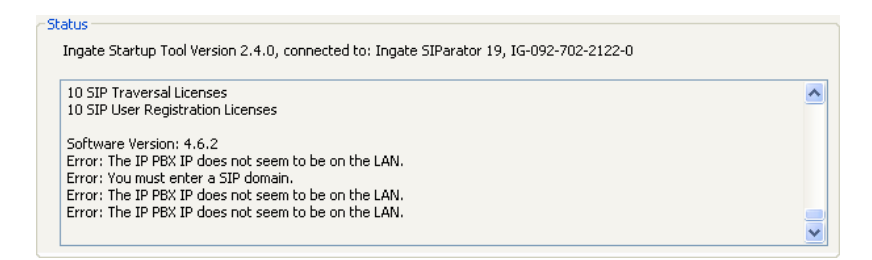

**Possible Problems and Resolutions** 

| Possible Problems                 | Possible Resolution                   |  |
|-----------------------------------|---------------------------------------|--|
| Error: The IP PBX IP does not     | The IP Address of the IP-PBX must be  |  |
| seem to be on the LAN.            | on the same subnet as the inside      |  |
|                                   | interface of the Ingate Eth0.         |  |
| Error: You must enter a SIP       | Enter a Domain, or de-select "Use     |  |
| domain.                           | Domain"                               |  |
| Error: As you intend to use RSC   | Enter a Domain or IP Address used for |  |
| you must enter a SIP domain.      | Remote SIP Connectivity. Note: must   |  |
| Alternatively you may configure a | be a Domain when used with SIP        |  |
| static IP address on eth1 under   | Trunking module.                      |  |
| Network Topology                  | _                                     |  |

### 6.2.6 ITSP

The errors here are fairly simple to resolve. The IP address, Domain, and DID of the ITSP must be entered.

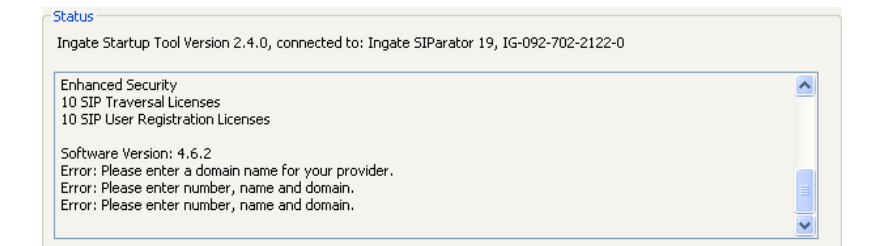

| Possible Problems                 | Possible Resolution                  |
|-----------------------------------|--------------------------------------|
| Error: Please enter a domain name | Enter a Domain, or de-select "Use    |
| for your provider                 | Domain"                              |
| Error: Please enter number, name  | Enter a DID and Domain, or de-select |
| and domain.                       | "Use Account"                        |

# 6.2.7 Apply Configuration

At this point the Startup Tool has pushed a database to the Ingate Unit, you have Pressed "Apply Configuration" in Step 3) of Section 4.7 Upload Configuration, but the "Save Configuration" is never presented. Instead after a period of time the following webpage is presented. This page is an indication that there was a change in the database significant enough that the PC could no longer web to the Ingate unit.

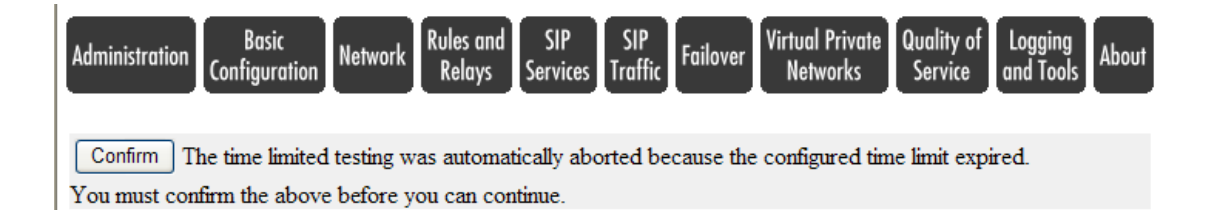

| Possible Problems                  | Possible Resolution                      |
|------------------------------------|------------------------------------------|
| Eth0 Interface IP Address has      | Increase the duration of the test mode,  |
| changed                            | press "Apply Configuration" and start a  |
|                                    | new browser to the new IP address, then  |
|                                    | press "Save Configuration"               |
| Access Control does not allow      | Verify the IP address of the PC with the |
| administration from the IP address | Startup Tool. Go to "Basic               |
| of the PC.                         | Configuration", then "Access Control".   |
|                                    | Under "Configuration Computers",         |
|                                    | ensure the IP Address or Network         |
|                                    | address of the PC is allowed to HTTP to  |
|                                    | the Ingate unit.                         |

# 6.3 DNS Benefits and Issues

As this solution is reliant on the resolution of a FQDN for the SIP Domain, the SIP Phones, the Ingate, and the 3Com VCX Connect all need to be able to resolve the FQDN.

#### DNS Standard Lookup

Ensure that SIP Phones, PCs and servers all have a DNS Server to which they can query a host name. There are some enterprises that have an internal DNS Server to manage internal host names.

PING tests using a domain is a good test to see if a network can resolve FQDNs.

#### DYN DNS

Dynamic DNS is a tool that can be use to provide smaller enterprises the ability to use a FQDN in a Dynamic Public IP environment. Visit dyndns.org to get your free Domain name with Dynamic updating of the Enterprise IP address.

#### **DNS SRV Records**

DNS Service Records offer the ability to do Load Balancing and Residency to any SIP Phone deployment. It offers the ability to use one FQDN and break the FQDN into multiple services, one for Web and another for SIP communications.

# 6.4 Ingate Troubleshooting Tools

# 6.4.1 Display Logs

| Administration Basic Network SIP SIP Failover Virtual Private Quality Services Traffic Failover Vetworks Servic                                                                                                    | of Logging<br>and Tools About                                                                                                    |                                                           |
|----------------------------------------------------------------------------------------------------|----------------------------------------------------------------------------------------------------|-----------------------------------------------------------|
| Display<br>Log Capture Network Configuration Classes Sending                                                                                                    |                                                                                                    | [                                                         |
| Search the Log (Help)         Display log       2000         rows/page (timeout       seconds)         Periodica       erch         180       seconds until next search                                                             | Support Report (Help)           Include configuration database:           ○ Yes ⊙ No           Make sure the Log class for SIP                                                                                                    |                                                           |
| Press "Display Log"<br>to see internal logs<br>sections below will be selected a subsection only nave effect on the IP<br>packets as selected choice.                                                                               | debug messages is set to Local f<br>you have a SIP-related problem.<br>Export support report<br>Time Limits<br>Show log from: (clear)<br>date (YYYY- time<br>DDDD)- (ULADDASE)                                                          | Always create a<br>"Support Report"<br>for Ingate Support |
| Packet Type Selection         All packets         IP Address Selection (Help)         A:         In not this address                                                                                                    | Show log until: (clear)<br>date (YYYY- time<br>MM-DD) (HH:MM:SS)                                                                                                    |                                                           |
| B: not this address<br>A src A dst A any<br>A to B B to A Between A&B not this combination<br>Protocol/Port Selection                                                                                                    | <ul> <li>✓ Show newest at top</li> <li>Show This</li> <li>Select: <u>All</u>, <u>None</u>, <u>SIP</u>.</li> <li>✓ IP packets as selected</li> </ul>                                                                                     | Show newest<br>log on top                                 |
| All IP protocols     TCP     UDP     ICMP                                                                                                    | Configuration server logins Administration and configuration Manual reconfigurations and reboots Time changes                                                                                                    |                                                           |
| ESP     Protocol number;(Help)     not                                                                                                    | <ul> <li>DHCP/PPPoE client</li> <li>RADIUS errors</li> <li>SNMP problems</li> <li>Hardware errors</li> </ul>                                                                                                    |                                                           |
| SIP Packet Selection (Help)         Call-ID:       ☑ Show internal SIP signaling         SIP Methods:       □         IP addresses:       □         From Header:       □         To Header:       □         Specific fields       □ | <ul> <li>Mail errors</li> <li>Negotiated IPsec tunnels</li> <li>IPsec key negotiations</li> <li>IPsec key negotiation debug<br/>messages</li> <li>IPsec user authentication</li> <li>PPTP negotiations</li> <li>✓ SIP errors</li> </ul> |                                                           |
| specific fields                                                                                                    | <ul> <li>SIP signaling</li> <li>SIP packets</li> <li>SIP license messages</li> <li>SIP media messages</li> <li>SIP debug messages</li> </ul>                                                                                            | Filter on SIP<br>traffic only                             |
| Export the Log (Help)       Export log     TAB-separated file       20     MB max                                                                                                    | Clear form                                                                                                    |                                                           |

# 6.4.2 Packet Capture

| Administration Basic Network SIP SIP Failover Virtual Private Quality of Configuration Network Services Traffic Failover Virtual Private Service and Tools                                      |
|----------------------------------------------------------------------------------------------------|
| Display Packet Check Logging Log Log<br>Log Capture Network Configuration Classes Sending                                                                                                    |
| Capture status: Inactive                                                                                                    |
| Captured data size: 7 kB                                                                                                    |
| Lagate SIDarator has a built-in packet capture function which produces pean trace files                                                                                                    |
| You can select to capture traffic on one specific interface or on all interfaces.                                                                                                    |
| For contacts with the Ingate Support Team, a packet capture is not what is usually expected (sometimes it is even not useful). For these purposes, please always send a <u>Support Report</u> . |
| Network Interface Selection                                                                                                    |
| All interfaces V                                                                                                    |
| You can also select the type of IP pack cook multiple captures                                                                                                    |
| port. from multiple interfaces                                                                                                    |
| IP Address Selection (Help)                                                                                                    |
| A: not this address                                                                                                    |
| B: not this address                                                                                                    |
| $\bigcirc A \text{ src } \bigcirc A \text{ dst } \odot A \text{ any}$<br>$\bigcirc A \text{ to } B \bigcirc B \text{ to } A \bigcirc Between A\&B \square \text{ not this combination}$         |
| Protocol/Port Selection                                                                                                    |
| All IP protocols                                                                                                    |
| O TCP                                                                                                    |
| O UDP Filter on Port,                                                                                                    |
| O ICMP other criteria                                                                                                    |
| O ESP                                                                                                    |
| OProtocol number:(Help)                                                                                                    |
| Start capture Download captured data                                                                                                    |
| Stop capture Delete captured data                                                                                                    |
| Start Capture,<br>reproduce the<br>problem, then<br>Stop Capture                                                                                                    |

### 6.4.3 Check Network

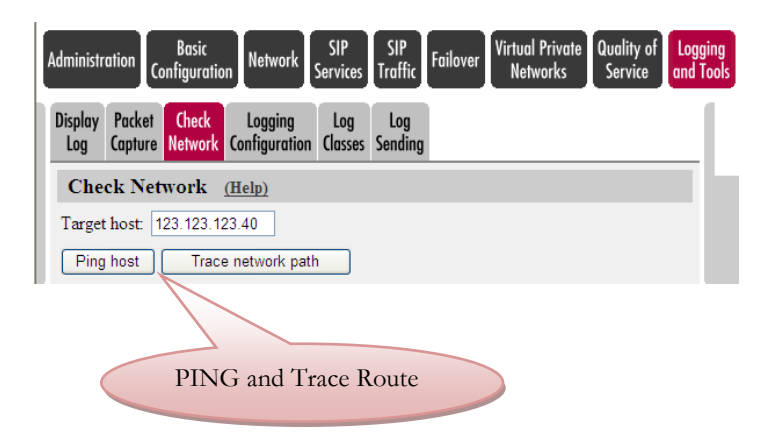